# Mise en place d'un outil de gestion de parc GLPI

# Sommaire :

| I. Installation et configuration des services                 | 2  |
|---------------------------------------------------------------|----|
| A. Installation serveur web (IIS)                             | 2  |
| B. Installation de l'extension PHP                            | 4  |
| C. Installation base de donnée (MySQL)                        | 8  |
| D. Installation manager SGBD (phpMyAdmin)                     | 13 |
| E. Installation outil de gestion parc (GLPI)                  | 17 |
| 1. Importation des données en masse                           | 25 |
| a. Importation via fichier .csv                               | 25 |
| Préparation des fichiers                                      |    |
| ➤ Configuration de GLPI pour l'installation de Data Injection | 27 |
| ≻ Installation de Data Injection                              | 28 |
| ≻ Créer son modèle d'injection                                | 28 |
| ≻ Injecter des utilisateurs en masse                          |    |
| II.Aide                                                       | 33 |
| A. Aide phpMyAdmin                                            | 33 |
| B. Aide GLPI                                                  | 34 |
| 1. A l'installation de GLPI                                   | 34 |
| 2. Erreur de certificats                                      |    |

# Installation et configuration des services A. Installation serveur web (IIS)

Pour pouvoir accéder aux plusieurs services que l'on va installer prochainement nous avons besoin d'un service d'hébergement de site web, ici nous allons utiliser IIS (Internet Information Services) qui est le service par défaut de windows.

Pour l'installer direction le **panneau de configuration** et aller dans la rubrique **"Programmes"** :

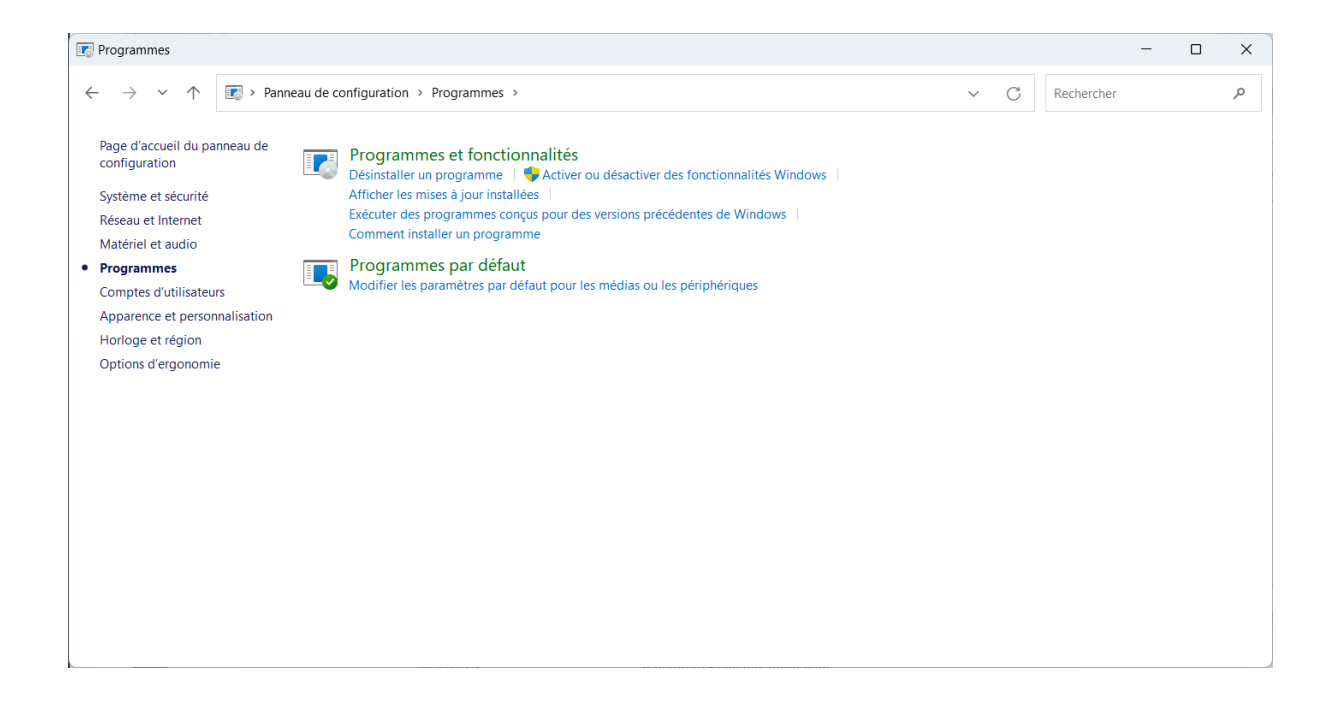

Puis ouvrir l'onglet "Activer ou désactiver des fonctionnalités Windows"

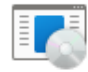

Programmes et fonctionnalités

Désinstaller un programme | • Activer ou désactiver des fonctionnalités Windows | Afficher les mises à jour installées | Exécuter des programmes conçus pour des versions précédentes de Windows | Comment installer un programme Ensuite il faut chercher le service **"Service World Wide Web"** et il ne faut pas oublier de cocher la fonctionnalité **"CGI"** qui nous serra important par la suite :

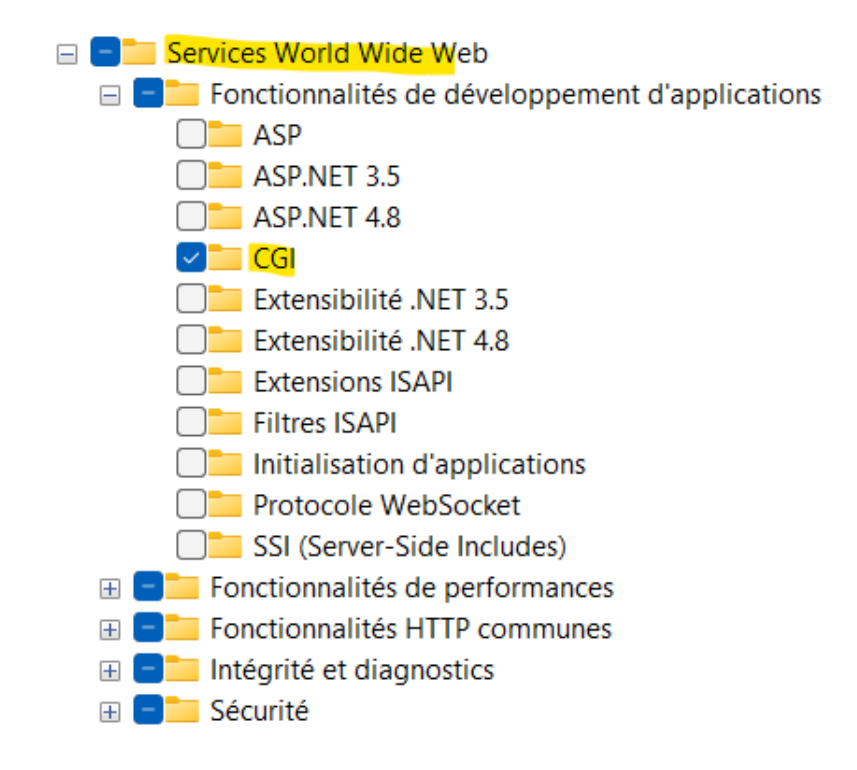

On peut par la suite lancer IIS :

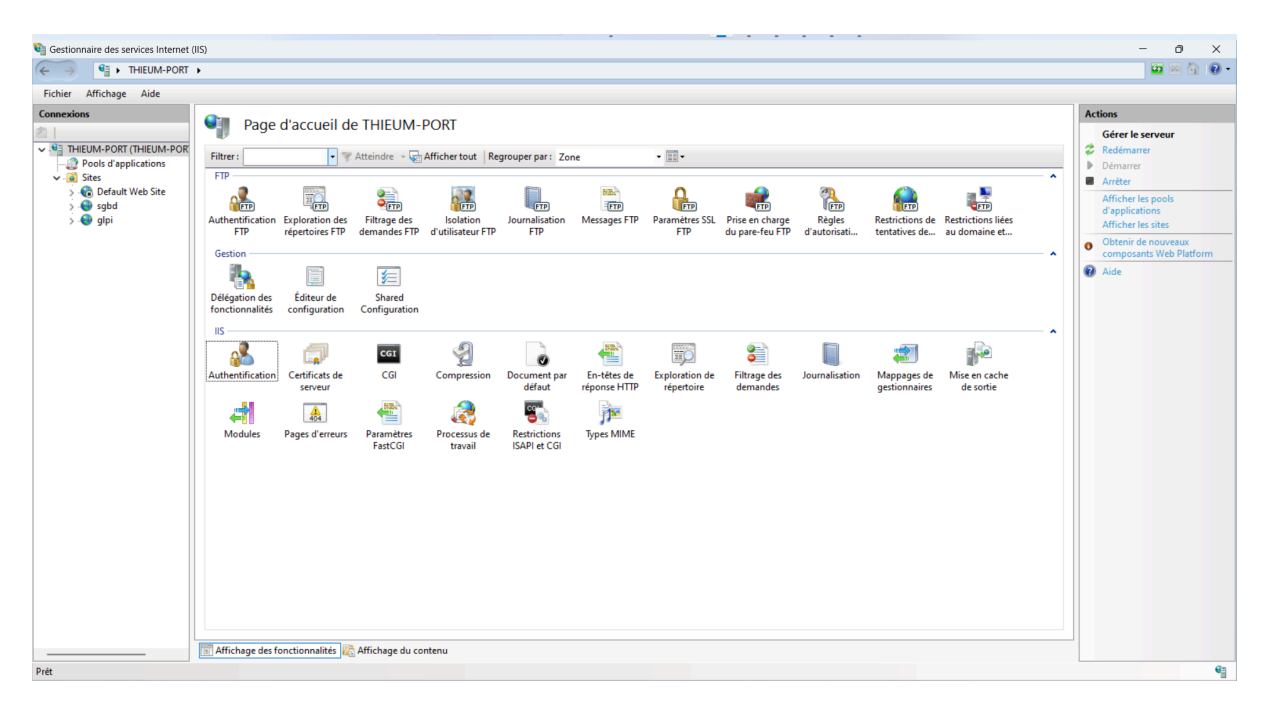

# B. Installation de l'extension PHP

Pour permettre l'exécution des différentes pages web nous allons avoir besoin de l'extension **PHP**, pour la **télécharger** nous allons nous rendre vers le **site officiel** de **PHP** : <u>https://www.php.net/downloads</u>

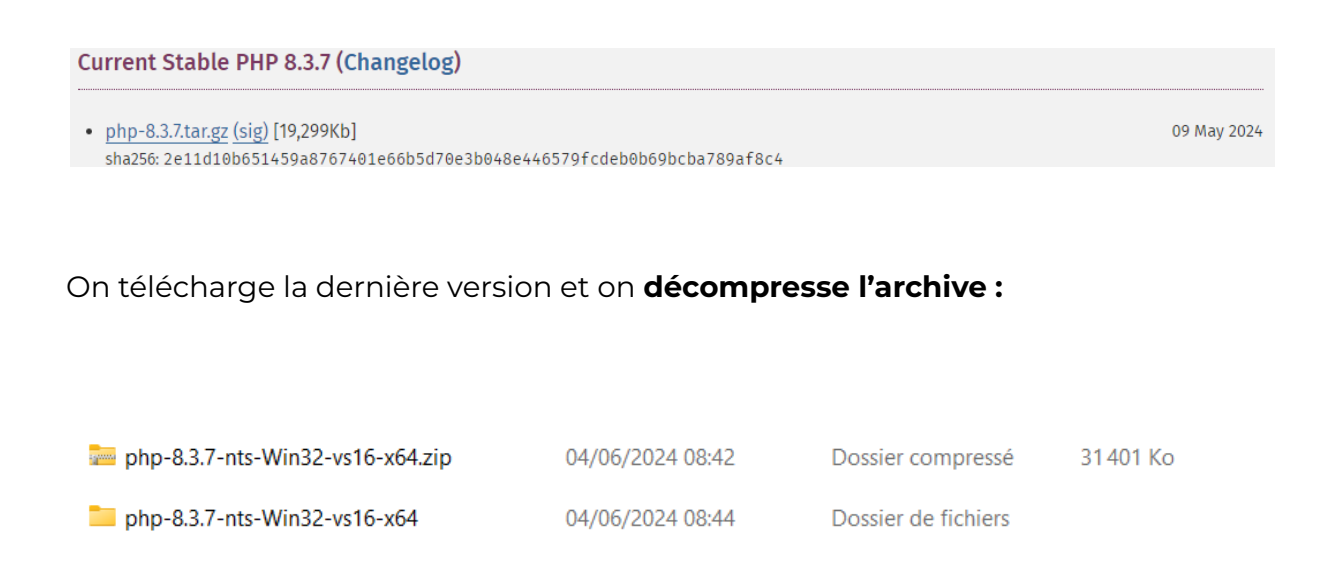

Dès que l'archive est décompressée, nous allons **créer** un **répertoire** à la **racine** du disque système **C:** 

| Nom              | Modifié le           | Туре                | Taille |   |
|------------------|----------------------|---------------------|--------|---|
| 📒 inetpub        | 04/06/2024 08:33     | Dossier de fichiers |        |   |
| PerfLogs         | 07/05/2022 07:24     | Dossier de fichiers |        |   |
| 🗖 php            | 04/06/2024 09:07     | Dossier de fichiers |        |   |
| Programmes       | 04/06/2024 10:47     | Dossier de fichiers |        |   |
| Programmes (x86) | 04/06/2024 08:40     | Dossier de fichiers |        |   |
| 늘 SWSetup        | 27/05/2024 14:55     | Dossier de fichiers |        |   |
| 🚬 system.sav     | 24/04/2023 09:03     | Dossier de fichiers |        |   |
| <b>■</b> .       | AT INF IANA 4 4 4 AA | 5 1 1 C 1           |        | 4 |
| Utilisateurs     | 04/06/2024 09:18     | Dossier de fichiers |        |   |
| 📜 Windows        | 04/06/2024 08:33     | Dossier de fichiers |        |   |
| -                |                      |                     |        |   |

Il faut par la suite **copier tout le contenu** du **répertoire** dans celui que l'on vient de **créer** :

| Nom             | M                | $\leftarrow \rightarrow \uparrow$ | C □ > Téléchargements  | > php > php-8.3.7-n | nts-Win32-vs16-x64  | >       | Rechercher dans : php-8.3.7-nts |
|-----------------|------------------|-----------------------------------|------------------------|---------------------|---------------------|---------|---------------------------------|
|                 |                  | 🕀 Nouveau 🗸 👌                     | K (D (i) (d) (d)       | 🗊 🐴 Trier - 📰 Aff   | ficher ~ •••        |         |                                 |
|                 |                  | Accueil                           | Nom                    | Modifié le          | Туре                | Taille  |                                 |
|                 |                  | Calerie                           | ✓ Aujourd'hui          |                     |                     |         |                                 |
|                 |                  |                                   | php8.dll               | 04/06/2024 08:44    | Extension de l'app  | 8847 Ko |                                 |
|                 | >                | <ul> <li>OneDrive</li> </ul>      | php8embed.lib          | 04/06/2024 08:44    | Object File Library | 905 Ko  |                                 |
|                 |                  |                                   | php8phpdbg.dll         | 04/06/2024 08:44    | Extension de l'app  | 239 Ko  |                                 |
| $\rightarrow$ D | éplacer vers php | the share on a                    | php phpdbg.exe         | 04/06/2024 08:44    | Application         | 241 Ko  |                                 |
| · ·             |                  |                                   | README.md              | 04/06/2024 08:44    | Fichier source Mar  | 5 Ko    |                                 |
|                 |                  |                                   | readme-redist-bins.txt | 04/06/2024 08:44    | Document texte      | 31 Ko   |                                 |
|                 |                  | Musique                           | snapshot.txt           | 04/06/2024 08:44    | Document texte      | 3 Ko    |                                 |
|                 |                  | Vidéos 📌                          | news.txt               | 04/06/2024 08:44    | Document texte      | 32 Ko   |                                 |
|                 |                  | www *                             | nghttp2.dll            | 04/06/2024 08:44    | Extension de l'app  | 226 Ko  |                                 |
|                 |                  | 🐂 sqbd 🔹                          | 🕒 phar.phar.bat        | 04/06/2024 08:44    | Fichier de comma    | 1 Ko    |                                 |
|                 |                  | php-8.3.7-nts #                   | pharcommand.phar       | 04/06/2024 08:44    | Fichier PHAR        | 65 Ko   |                                 |
|                 | 3                | 6 élément(s) 36 élém              | ents sélectionnés      |                     |                     |         |                                 |

Désormais, nous allons **modifier la variable d'environnement "Path"** afin **d'ajouter** le chemin "**C:\php**".

Grâce à cette modification, nous pourrons **appeler PHP** dans une **console** et Windows sait qu'il devra **rechercher** dans "**C:\php**".

**Accédez** aux **propriétés avancées** du système (Paramètres > Système > A propos de > Paramètres avancés du système) :

Cliquez sur "Variables d'environnement" (1)

Ensuite, sélectionnez la variable "Path" (2)

Cliquez sur le bouton "Modifier" (3)

Une fenêtre s'ouvre... Cliquez sur "Nouveau" (4)

Indiquez "C:\php" (5)

Validez une première fois (6), puis une seconde fois (7)

| ***                                                                                               |                                 |                                                      |                                                                            |                            |
|---------------------------------------------------------------------------------------------------|---------------------------------|------------------------------------------------------|----------------------------------------------------------------------------|----------------------------|
| Propriétés système X                                                                              |                                 |                                                      |                                                                            |                            |
| Nom de l'ordinateur Matériel                                                                      |                                 |                                                      |                                                                            |                            |
| Paramètres système avancés Protection du système Utilisation à distance                           |                                 |                                                      |                                                                            |                            |
| Vous devez ouvrir une session d'administrateur pour effectuer la plupart de ces<br>modifications. | Variables d'environnement       |                                                      | ×                                                                          |                            |
| Performances                                                                                      | Variables utilisateur pour Clém | ent                                                  |                                                                            |                            |
| Effets visuels, planification du processeur, utilisation de la mémoire et<br>mémoire vintuelle    | Variable                        | Valeur                                               | Modifier la variable d'environnement                                       | ×                          |
| Paramètres                                                                                        | OneDrive                        | C:\Users\Clément\OneDrive                            |                                                                            |                            |
|                                                                                                   | Path 2                          | C:\Users\Clément\AppData\Local\Microsoft\Windows     | SUISERDROEILE%\AppData\Local\Microsoft\WindowsApps                         | 4                          |
| Profil des utilisateurs                                                                           | TEMP                            | C:\Users\Clément\AppData\Local\Temp                  |                                                                            | INOUVEAU .                 |
| Paramètres du Bureau liés à votre connexion                                                       | TMP                             | C:\Users\Clément\AppData\Local\Temp                  | C\Users\Clément\AppData\Local\Programs\Microsoft VS Code\bin               | Madifiar                   |
|                                                                                                   |                                 |                                                      | er (obers (element y ppouta (element y logitario (intercoort y o elote (on | Modifier                   |
| P <u>a</u> ramètres                                                                               |                                 |                                                      |                                                                            | Descention                 |
|                                                                                                   |                                 |                                                      |                                                                            | Parcount                   |
| Démarrage et récupération                                                                         |                                 |                                                      |                                                                            | Construction of the second |
| Informations de démarrage du système, de défaillance du système et de<br>débogage                 |                                 | Nouvelle Modifier.3                                  | 1                                                                          | Supprimer                  |
| ano gago                                                                                          |                                 |                                                      | 1                                                                          |                            |
| Pala <u>m</u> eres                                                                                | Variables système               |                                                      |                                                                            | Déplaçor yorr la bay       |
| Visible Contract 1                                                                                | Valiables systeme               |                                                      |                                                                            | Depracer vers le nau       |
| Variables d'environnement 1                                                                       | Variable                        | Valeur                                               |                                                                            | Déplacer vors la bas       |
|                                                                                                   | ComSpec                         | C:\Windows\system32\cmd.exe                          |                                                                            | Deplacer vers le bas       |
|                                                                                                   | DriverData                      | C:\Windows\System32\Drivers\DriverData               |                                                                            |                            |
|                                                                                                   | NUMBER_OF_PROCESSORS            | 8                                                    |                                                                            | Mar Provide Association    |
| OK Annuler Appliquer                                                                              | OS                              | Windows_NT                                           |                                                                            | Modifier le texte          |
|                                                                                                   | Path                            | C:\Windows\system32;C:\Windows;C:\Windows\System     | n                                                                          |                            |
|                                                                                                   | PATHEXT                         | .COM;:EXE;:BAT;.CMD;:VBS;:VBE;:JS;JSE;:WSF;:WSH;:MSC |                                                                            |                            |
|                                                                                                   | PROCESSOR_ARCHITECTU            | AMD64                                                |                                                                            |                            |
|                                                                                                   | LARAPPEPEAR INFITTEER           |                                                      |                                                                            |                            |
|                                                                                                   |                                 | Nouvelle Modifier                                    | 1                                                                          | _                          |
|                                                                                                   |                                 |                                                      |                                                                            |                            |
|                                                                                                   |                                 |                                                      | E or                                                                       | Annular                    |
|                                                                                                   |                                 | 7 🚾                                                  | 6 🗠                                                                        | Annoier                    |
|                                                                                                   |                                 |                                                      |                                                                            |                            |
|                                                                                                   |                                 |                                                      |                                                                            |                            |
|                                                                                                   |                                 |                                                      |                                                                            |                            |
|                                                                                                   |                                 |                                                      |                                                                            |                            |
|                                                                                                   |                                 |                                                      |                                                                            |                            |
|                                                                                                   |                                 |                                                      |                                                                            |                            |

Pour **tester** si PHP **fonctionne** bien il faut **ouvrir** un **invite de commande** et **entrez la commande suivante** :

php --info

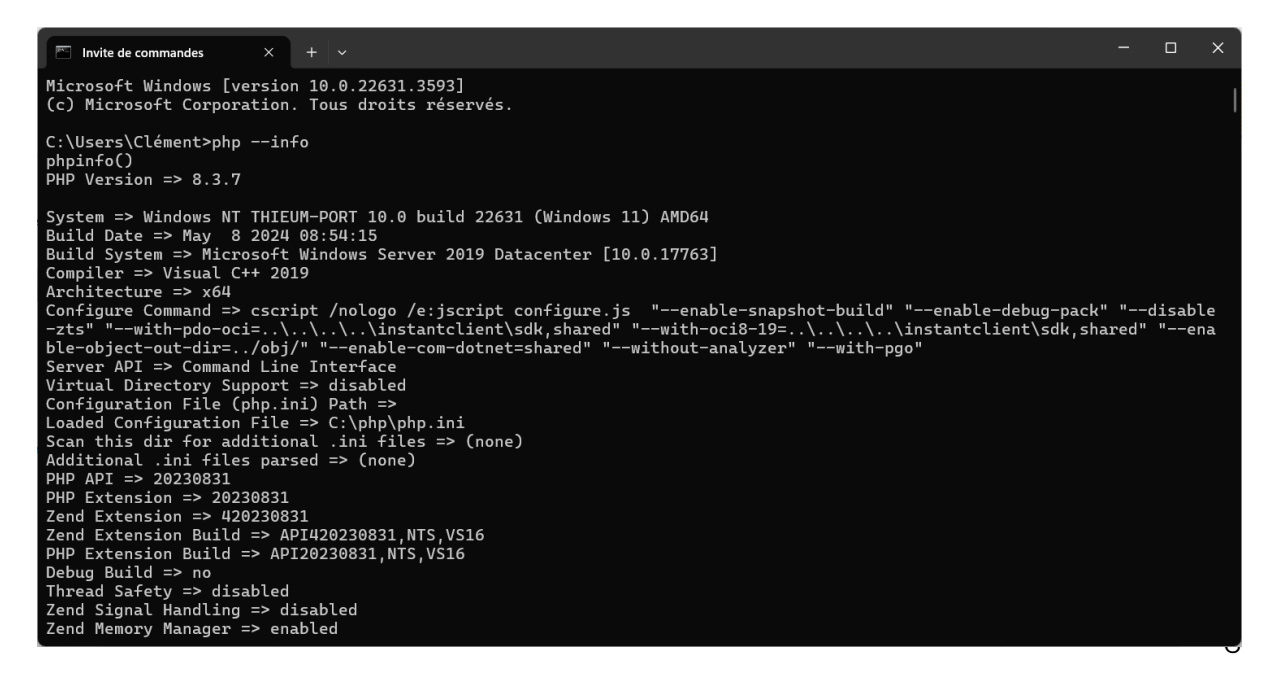

On voit que PHP répond bien à la commande, PHP fonctionne !

Maintenant on doit mapper PHP à IIS, le Data Mapper est une couche qui synchronise la donnée stockée en base avec les objets PHP.

Pour faire cela on **ouvre le gestionnaire IIS** et on ouvre le **Mappage de gestionnaire** :

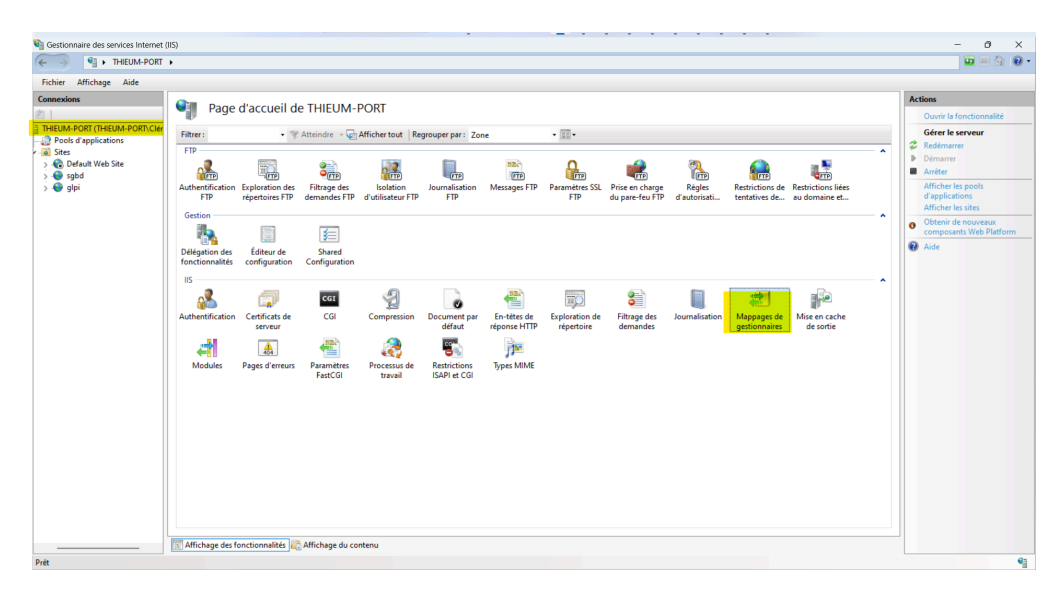

Ensuite, cliquez en haut à droite sur "Ajouter un mappage de modules..." et renseignez les champs comme ceci :

- Chemin des demandes : \*.php
- Module : FastCgiModule
- **Exécutable :** C:\php\php-cgi.exe
- Nom: PHP

| Mannagor d                      | o gostionnairos             |                    |                              |                                                                                                    |                                                                                 |         | Actions                                                            |
|---------------------------------|-----------------------------|--------------------|------------------------------|----------------------------------------------------------------------------------------------------|---------------------------------------------------------------------------------|---------|--------------------------------------------------------------------|
| Utilisez cette fonction pour ir | ndiquer les ressources, tel | les que les DLL et | le code managé qui tra       | aitent les réponses pour des types                                                                                                  | de demandes spécifiques.                                                        |         | Ajouter un gestionnaire de<br>code managé<br>Ajouter un mappage de |
| Regrouper par : État            | •                           |                    |                              |                                                                                                    |                                                                                 |         | scripts<br>Ajouter un mappage de script                            |
| Nom<br>Désactivé                | Chemin d'accès              | État               | Type de chemin               | Gestionnaire                                                                                                    | Type d'entr                                                                     |         | générique<br>Ajouter un mappage de<br>modules                      |
| CGI-exe                         | *.exe                       | Désactivé          | Fichier                      | CgiModule                                                                                                    | Local                                                                           |         | Modifier<br>Renommer                                               |
| OPTIONSVerbHandler              |                             | Activé             | Non défini                   | ProtocolSupportModule                                                                                                    | Local                                                                           |         | Verrouiller                                                        |
| php                             | *.php                       | Activé             | Fichier                      | FastCgiModule                                                                                                    | Local                                                                           |         | X Supprimer                                                        |
| TRACEVerbHandler<br>StaticFile  | 1                           | Activé<br>Activé   | Non défini<br>Fichier ou dos | ProtocolSupportModule<br>StaticFileModule,DefaultDocu                                                                               | Local<br>Local                                                                  |         | Modifier les autorisations de<br>fonction                          |
|                                 |                             |                    |                              | Chemin des c<br>"phy<br>Exemple : ".b<br>Module :<br>Pasteriologie<br>Exécutable (fr<br>C()phylphp-<br>Nom :<br>Phy<br>Restrictions | Iemandes :<br>as, wsvc.axd<br>If<br>acultatif) :<br>: gij ere<br>: des demandes | Annuler |                                                                    |

| Ajouter un mappage de modules                                                                                                    | ×    |
|----------------------------------------------------------------------------------------------------|------|
| Voulez-vous créer une application FastCGI pour cet<br>exécutable ? Cliquez sur Oui pour ajouter l'entrée à la<br>collection FastCGI et permettre à cet exécutable de s'exéc<br>en tant qu'application FastCGI. | uter |
| Oui Non Ann                                                                                                    | uler |

# C.Installation base de donnée (MySQL)

Il est indispensable pour GLPI d'avoir une base de données afin de stocker toutes les informations nécessaires (Utilisateurs, Ordinateurs, Tickets, etc...)

Pour cela nous allons installer **MySQL** qui est un Système de Gestion de Bases de Données Relationnelles (SGBDR).

Il faut se **rendre** sur le site <u>https://dev.mysql.com/downloads/installer/</u> afin de **télécharger MySQL** 

| e a MySQL product's MSI or Zip archive for<br>a tool that helps configure MySQL Server. |
|-----------------------------------------------------------------------------------------|
| e a MySQL product's MSI or Zip archive for<br>a tool that helps configure MySQL Server. |
|                                                                                         |
|                                                                                         |
|                                                                                         |
|                                                                                         |
|                                                                                         |
| 2.1M Download                                                                           |
| MD5: 398f1365f2bd43af9f6ece9add565c1b   Signatur                                        |
| 296.1M Download                                                                         |
| MD5: ae605e4f62aaf8bb1adef684d62a49f2   Signatur                                        |
| f                                                                                       |

Une fois le programme téléchargé, lancez-le en double-cliquant dessus. Autorisez le programme à s'installer, et vous devriez arriver sur cette fenêtre :

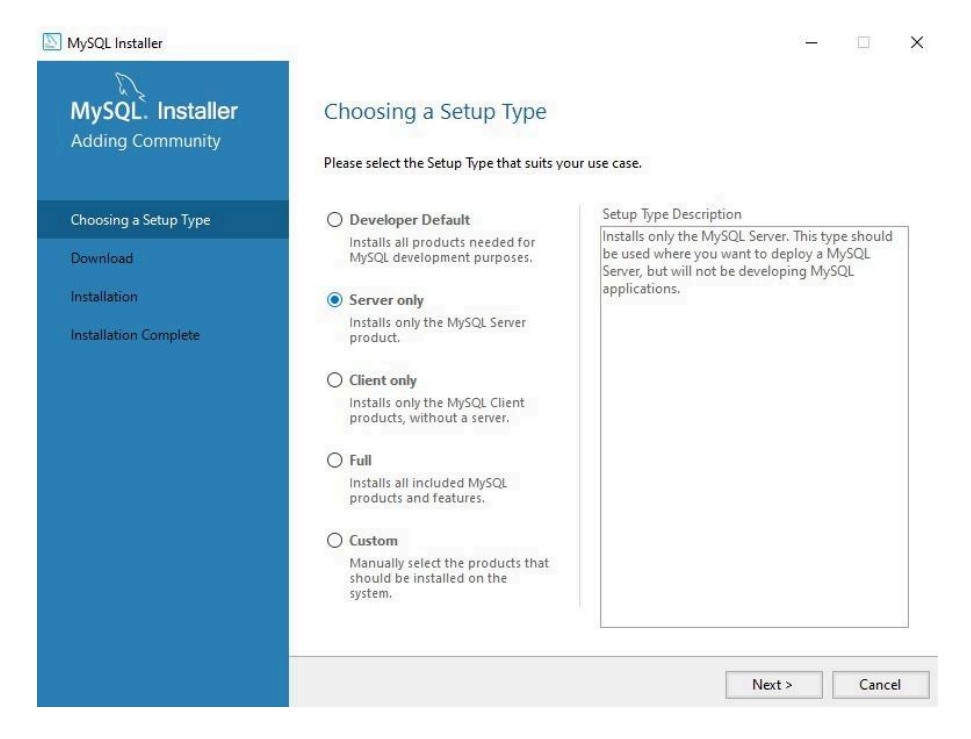

Nous allons choisir la version **Serveur only**. Puis cliquez sur le cliquez bouton **Next**. Sur la page suivante, cliquez sur **Execute**.

Le programme va télécharger l'application MySQL.

| MySQL Installer       |                                        |             | -        |       |
|-----------------------|----------------------------------------|-------------|----------|-------|
| MySQL. Installer      | Download                               |             |          |       |
| Adding Community      | The following products will be downloa | ded.        |          |       |
|                       | Product                                | Status      | Progress | Notes |
| Choosing a Setup Type | 📩 💽 MySQL Server 8.0.30                | Downloading | 43%      |       |
| Download              |                                        |             |          |       |
| Installation          |                                        |             |          |       |
| Product Configuration |                                        |             |          |       |
| Installation Complete |                                        |             |          |       |
|                       |                                        |             |          |       |
|                       |                                        |             |          |       |
|                       |                                        |             |          |       |
|                       |                                        |             |          |       |
|                       |                                        |             |          |       |
|                       |                                        |             |          |       |
|                       | Show Details >                         |             |          | 13    |
|                       |                                        |             |          |       |
|                       |                                        |             |          |       |

Une fois MySQL téléchargé, cliquez sur **Next** puis **Execute**.

|                       | The following products will be installed.    |                    |          |         |
|-----------------------|----------------------------------------------|--------------------|----------|---------|
| Choosing a Setup Type | Product           Image: WySQL Server 8.0.30 | Status<br>Complete | Progress | Notes   |
| Installation          |                                              |                    |          |         |
| Product Configuration |                                              |                    |          |         |
| Installation Complete |                                              |                    |          |         |
|                       |                                              |                    |          |         |
|                       |                                              |                    |          |         |
|                       |                                              |                    |          |         |
|                       |                                              |                    |          |         |
|                       |                                              |                    |          |         |
|                       |                                              |                    |          |         |
|                       | Show Details >                               |                    |          |         |
|                       |                                              |                    |          | <b></b> |
|                       |                                              | < Back             | Next >   | Cancel  |

#### Type and Networking

#### Server Configuration Type

MySQL Installer

MySQL Server 8.0.30

Type and Netwo Authentication I Accounts and R Windows Service Apply Configura Choose the correct server configuration type for this MySQL Server installation. This setting will define how much system resources are assigned to the MySQL Server instance.

| rking  | Config Type:                    | Developme                      | nt Computer                                   |                 | N                              |
|--------|---------------------------------|--------------------------------|-----------------------------------------------|-----------------|--------------------------------|
| Method | Connectivity                    |                                |                                               |                 |                                |
| 10.    | Use the follow                  | ing controls                   | to select how you w                           | ould like to co | onnect to this server.         |
| nes    | TCP/I                           | Р                              | Port:                                         | 3306            | X Protocol Port: 33060         |
| 2      | ☑ 0                             | pen Window                     | s Firewall ports for n                        | etwork acces    | 5                              |
| tion   | 🗌 Name                          | ed Pipe                        | Pipe Name:                                    | Mysql           |                                |
|        | Share                           | d Memory                       | Memory Name:                                  | MYSQL           |                                |
|        | Advanced Cor                    | nfiguration                    |                                               |                 |                                |
|        | Select the che<br>and logging o | ck box below<br>ptions for thi | / to get additional co<br>is server instance. | nfiguration p   | ages where you can set advance |
|        | C Show                          | Advanced                       | nd Logging Options                            |                 |                                |

Cancel

Next >

Il faut maintenant configurer MySQL. Cliquez simplement sur **Next**. Puis sur la page suivante, on sélectionne, bien sûr, **Use Strong Password,** puis **Next.**.

#### Définition du mot de passe

| MySQL Installer                              |                                                                                          |                   |                           |                       |
|----------------------------------------------|------------------------------------------------------------------------------------------|-------------------|---------------------------|-----------------------|
| MySQL. Installer<br>MySQL Server 8.0.30      | Accounts and Roles<br>Root Account Password<br>Enter the password for the root<br>place. | account. Pleas    | e remember to store this  | password in a secure  |
| Type and Networking<br>Authentication Method | MySQL Root Password:                                                                     |                   |                           | •                     |
| Accounts and Roles                           |                                                                                          |                   |                           |                       |
| Windows Service                              |                                                                                          |                   |                           |                       |
| Apply Configuration                          | MySQL User Accounts<br>Create MySQL user accounts<br>consists of a set of privileges.    | for your users ar | nd applications. Assign a | role to the user that |
|                                              | MySQL User Name                                                                          | Host              | User Role                 | Add User              |
|                                              |                                                                                          |                   |                           | Edit User             |
|                                              |                                                                                          |                   |                           | Delete                |
|                                              |                                                                                          |                   |                           |                       |
|                                              |                                                                                          |                   |                           |                       |

Alors, là il faut s'arrêter quelques instants, il faut définir votre mot de passe.

Pour votre mot de passe il est conseillé :

- Au moins **12 caractères** ;
- Avec des majuscules et des minuscules ;
- Avec des **chiffres** (4, 2, 1...);
- Avec des caractères spéciaux (!, ?, /, +, =...);
- Sans date de naissance, sans prénom etc. Pas de ("Alex" ou de "04/12/1982").

Pour info c'est le mot de passe que vous allez taper c'est celui de l'utilisateur root.

On clique sur Next, puis Next, on arrive sur cette page et on clique sur Execute :

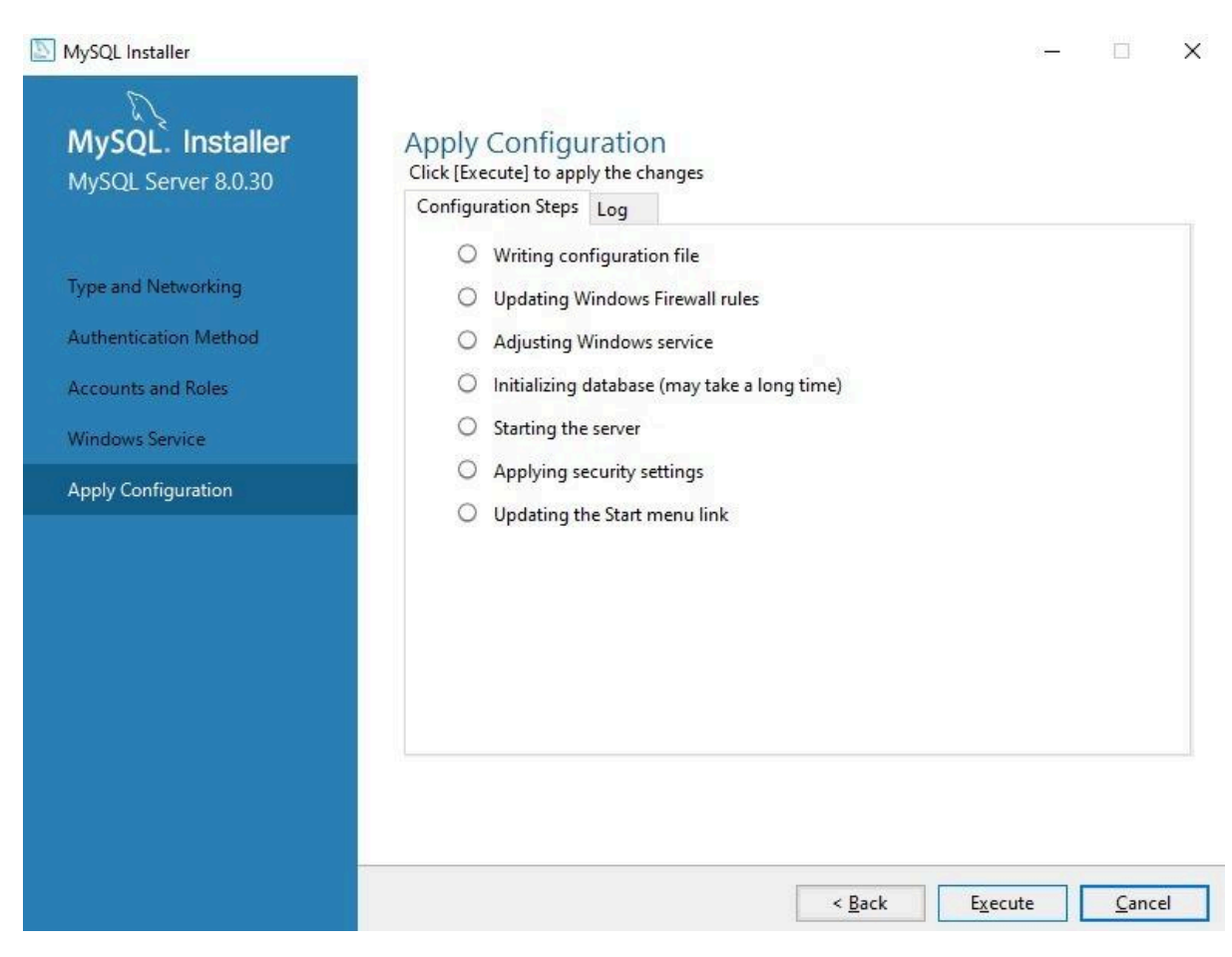

Une fois que tous les boutons sont cochés, on clique sur **Finish**, **Next** et **Finish**, et voila, le programme se ferme.

# D. Installation manager SGBD (phpMyAdmin)

Pour pouvoir gérer efficacement ses bases de données nous allons utiliser

phpMyAdmin, pour l'installer il faut également se rendre sur leurs sites officiels :

https://www.phpMyAdmin.net/downloads/

| ← → C 🖙 phpmyadmin.net/downloads/                                                |                                                                                                    |                                                                                                    |                                                                                                    |          |                                            |
|----------------------------------------------------------------------------------|----------------------------------------------------------------------------------------------------|----------------------------------------------------------------------------------------------------|----------------------------------------------------------------------------------------------------|----------|--------------------------------------------|
| Home New                                                                         | s Security S                                                                                                    | upport Docs Try Contribute Sponsors Themes                                                                                                    | Download                                                                                                    |          | O GitHu                                    |
| phpM                                                                             | Admin                                                                                                    | Bringing MySQL to t                                                                                                    | he web                                                                                                    |          | ▲ Download 5.2.1<br>Q Try demo<br>E Donate |
| Downl                                                                            | oad                                                                                                    |                                                                                                    |                                                                                                    |          |                                            |
| Many oper<br>versions ar<br>process va<br>usually the<br>Some addit<br>you might | ating systems al<br>e sometimes slig<br>ies widely by pa<br>quickest and ea<br>ional informatio<br>want to check th | Iready include a phpMyAdmin package and will automa<br>ghtly outdated and therefore may be missing the latest<br>ackage and may not adhere to the official phpMyAdmin<br>asiest way of keeping an updated installation. Please co<br>on is also available in our documentation. If you just wa<br>he available software appliances which provide phpMy/ | atically keep it updated, however these<br>features. Additionally, the configuration<br>n documentation. That being said, it is<br>ntact your OS vendor for more informatio<br>nt to try phpMyAdmin in a virtual machine<br>Admin. | n.<br>2, |                                            |
| If you do no<br>Please note                                                      | ot find a suitable<br>that each versi                                                                               | e package or wish to install your own phpMyAdmin, yo<br>ion has requirements for the minimum PHP and MySQL                                                                                                    | u can download one of the following kits.<br>. versions.                                                                                                    |          |                                            |
| Since July 2<br>signature m<br><u>Verifying pl</u>                               | 015 all phpMyA<br>atches the arch<br>apMyAdmin rele                                                                 | Admin releases are cryptographically signed by the relea<br>hive you have downloaded. Verification instructions are<br>jeases chapter.                                                                                                    | asing developer. You should verify that the<br>placed in our documentation in the                                                                                                    |          |                                            |
| phpMy                                                                            | Admin                                                                                                    | 5.2.1                                                                                                    |                                                                                                    |          |                                            |
| Released 20                                                                      | 023-02-08, see g                                                                                                    | release notes for details.                                                                                                    |                                                                                                    |          |                                            |
| Current ver                                                                      | sion compatible                                                                                                    | e with PHP 7.2 and newer and MySQL/MariaDB 5.5 and                                                                                                    | newer.                                                                                                    |          |                                            |
| File                                                                             |                                                                                                    |                                                                                                    | Size                                                                                                    |          | Verification                               |
| phpMyAdm                                                                         | in-5.2.1-all-lar                                                                                                    | nguages.zip                                                                                                    |                                                                                                    | 14.4 MB  | [PGP] [SHA256]                             |
| <u>phpMyAdmi</u>                                                                 | n-5.2.1-all-lang                                                                                                    | <u>uages.tar.gz</u>                                                                                                    |                                                                                                    | 12.4 MB  | [PGP] [SHA256]                             |
| <u>phpMyAdmi</u>                                                                 | n-5.2.1-all-lang                                                                                                    | juages.tar.xz                                                                                                    |                                                                                                    | 7.1 MB   | [PGP] [SHA256]                             |
| phpMyAdmi                                                                        | n-5.2.1-english.                                                                                                    | . <u>tar.gz</u>                                                                                                    |                                                                                                    | 8.0 MB   | [PGP] [SHA256]                             |
|                                                                                  |                                                                                                    |                                                                                                    |                                                                                                    |          |                                            |

Ensuite nous allons aller à la racine de notre disque système et y créer le

répertoire 'www' qui stockera toutes nos pages web :

| Windows (C:)                      | × +                  |                                                  |                     | - 0                            |
|-----------------------------------|----------------------|--------------------------------------------------|---------------------|--------------------------------|
| $\leftarrow \rightarrow \uparrow$ | C □ → Ce PC → Window | ws (C:) >                                        |                     | Rechercher dans : Windows (C:) |
| 🕀 Nouveau - 🏑                     | 0 10 0 6 10          | $\uparrow \downarrow$ Trier $\cdot$ $\equiv$ Aff | icher ~ ••••        | 📑 D                            |
| 🛓 Téléchargem 🖈                   | Nom                  | Modifié le                                       | Type Taille         |                                |
| 🔤 Documents 🖈                     | 📒 inetpub            | 04/06/2024 08:33                                 | Dossier de fichiers |                                |
| 🔀 Images 🛛 🖈                      | PerfLogs             | 07/05/2022 07:24                                 | Dossier de fichiers |                                |
| 🕑 Musique 🔹 🖈                     | 📁 php                | 04/06/2024 09:07                                 | Dossier de fichiers |                                |
| 🛂 Vidéos 🛛 🖈                      | Programmes           | 04/06/2024 13:41                                 | Dossier de fichiers |                                |
| te www                            | Programmes (x86)     | 04/06/2024 08:40                                 | Dossier de fichiers |                                |
| 늘 sgbd                            | SWSetup              | 27/05/2024 14:55                                 | Dossier de fichiers |                                |
| 🚞 Captures d'écrar                | system.sav           | 24/04/2023 09:03                                 | Dossier de fichiers |                                |
| Hereit Windows (C:)               | 📒 temp               | 27/05/2024 14:33                                 | Dossier de fichiers |                                |
|                                   | Utilisateurs         | 04/06/2024 09:18                                 | Dossier de fichiers |                                |
| 🖵 Ce PC                           | 📁 Windows            | 04/06/2024 08:33                                 | Dossier de fichiers |                                |
| 🐏 Réseau                          | www                  | 04/06/2024 09:29                                 | Dossier de fichiers |                                |
|                                   |                      |                                                  |                     |                                |
| 1 élément(s)                      |                      |                                                  |                     |                                |

Dans ce répertoire nous allons **créer** un **dossier** que nous allons nommer **'sgbd',** puis **coller le contenu de l'archive phpMyAdmin** que nous venons de télécharger dedans :

| n sgbd                                           | × +                     |                    |                     |       | -                      |      | ×     |
|--------------------------------------------------|-------------------------|--------------------|---------------------|-------|------------------------|------|-------|
| $\leftarrow$ $\rightarrow$ $\uparrow$ $\uparrow$ | C 🖵 > Ce PC > Windows ( | (C:) > www > sgl   | od >                |       | Rechercher dans : sgbd |      | Q     |
| 🕀 Nouveau - 🐰                                    | 0 6 4 6                 | ↑↓ Trier – 📰 Affic | cher 🗸 🚥            |       |                        | 📑 Dé | tails |
| 🛓 Téléchargem 🖈                                  | Nom                     | Modifié le         | Туре Та             | aille |                        |      |       |
| 🔤 Documents 🖈                                    | aloc 🔁                  | 04/06/2024 09:00   | Dossier de fichiers |       |                        |      |       |
| 🔀 Images 🔹 🖈                                     | 🚞 examples              | 04/06/2024 09:00   | Dossier de fichiers |       |                        |      |       |
| 🕑 Musique 🔹 🖈                                    | 📁 js                    | 04/06/2024 09:00   | Dossier de fichiers |       |                        |      |       |
| 🔰 Vidéos 🔹 🖈                                     | 📒 libraries             | 04/06/2024 08:59   | Dossier de fichiers |       |                        |      |       |
| i www                                            | 📒 locale                | 04/06/2024 08:59   | Dossier de fichiers |       |                        |      |       |
| 늘 sgbd                                           | 🚞 setup                 | 04/06/2024 08:59   | Dossier de fichiers |       |                        |      |       |
| 🚞 Captures d'écrar                               | 📒 sql                   | 04/06/2024 08:59   | Dossier de fichiers |       |                        |      |       |
| Windows (C:)                                     | templates               | 04/06/2024 08:59   | Dossier de fichiers |       |                        |      |       |
|                                                  | themes                  | 04/06/2024 08:59   | Dossier de fichiers |       |                        |      |       |
| > 📮 Ce PC                                        | 📒 tmp                   | 04/06/2024 09:02   | Dossier de fichiers |       |                        |      |       |
| > 🛬 Réseau                                       | 📜 vendor                | 04/06/2024 09:00   | Dossier de fichiers |       |                        |      |       |
|                                                  | 0 .rtlcssrc.json        | 04/06/2024 09:00   | Fichier source JSON | 1 Ko  |                        |      |       |
| 29 élément(s)                                    |                         |                    |                     |       |                        |      |       |

phpMyAdmin est installé, il faut maintenant le tester en créant un site sur IIS :

Ouvrez le gestionnaire de services internet puis dans la partie Sites, cliquez sur «

Ajouter un site Web... » dans le menu de droite.

Vous devez ensuite renseigner les valeurs suivantes :

- Nom du site : **sgbd**
- Chemin d'accès physique : **C:\www\sgbd**
- Adresse IP : Toutes non attribuées
- Port : **80**

Les pages web index.php ne sont pas indiquées de base sur IIS, pour qu' elles puissent être prises en compte correctement il faut indiquer à IIS que 'index.php' est la page d'accueil du site :

Il faut aller dans la page d'accueil de sgbd et cliquer sur 'Document par défaut'

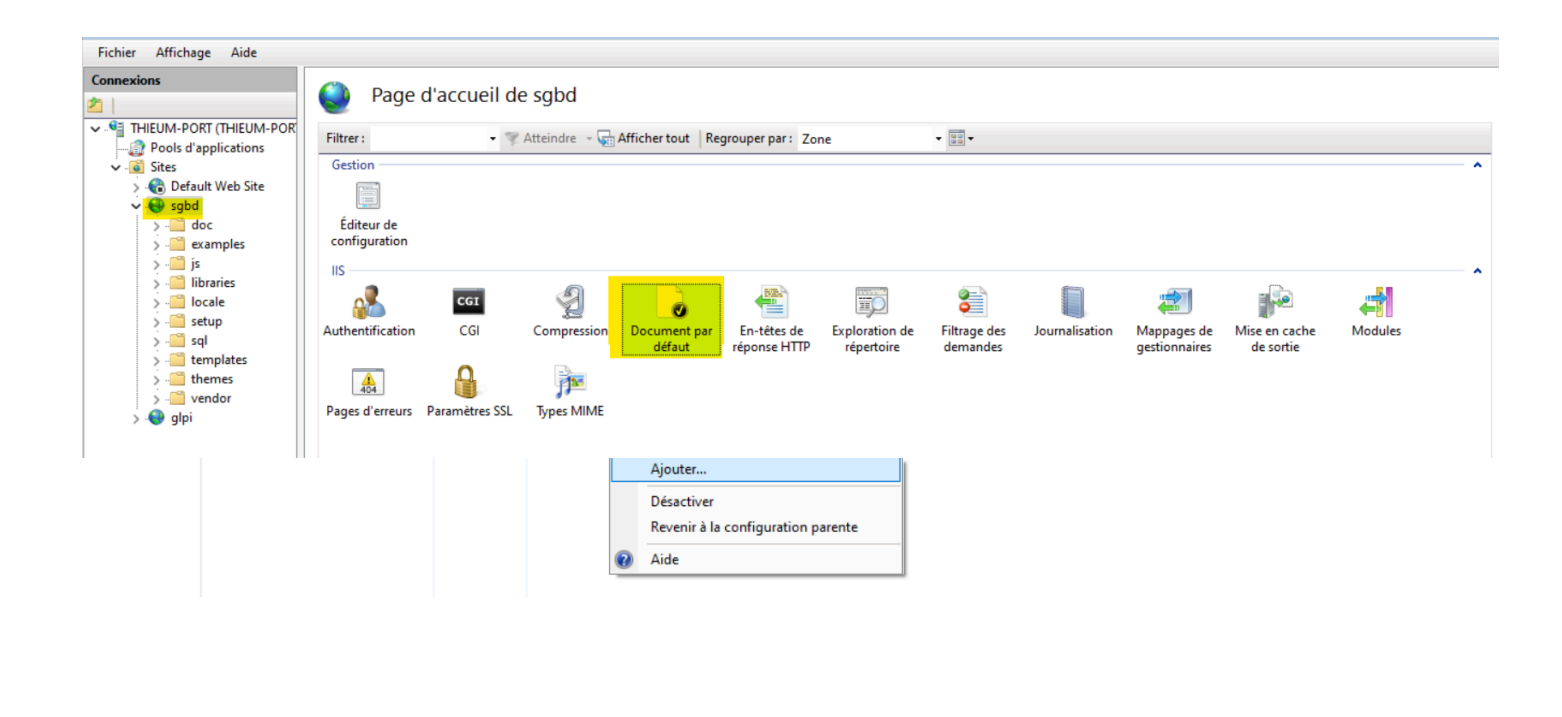

| Ajouter un document par dé | faut | ?       | $\times$ |
|----------------------------|------|---------|----------|
| Nom :                      |      |         |          |
| index.php                  |      |         | _        |
| _                          | OK   | Annular |          |
|                            | UK   | Annuler |          |

Clic droit -> Ajouter... -> nom : **index.php** -> OK

Pour prendre les changements en compte il faut redémarrer le site web :

Pour tester l'accès à phpMyAdmin il faut se rendre sur un navigateur et écrire cette adresse : <u>http://localhost/sgbd/index.php</u>

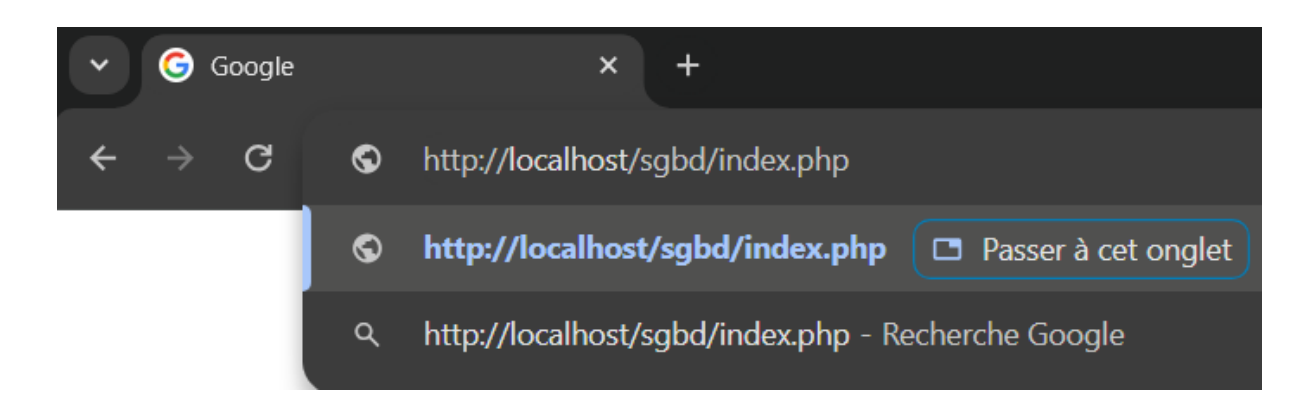

Et voilà on tombe bien sur l'interface de connexion de phpMyAdmin, pour se connecter :

- Utilisateur : root
- Mot de passe : le mot de passe que vous avez rentré à l'installation de MySQL

|                                                                               | · · · · · · · · · · · · · · · · · · ·                                                                                                    |                                                                                                    |
|-------------------------------------------------------------------------------|----------------------------------------------------------------------------------------------------|----------------------------------------------------------------------------------------------------|
| V Market / localhost / localhost   phpMyAc                                    |                                                                                                    |                                                                                                    |
| $\leftarrow$ $\rightarrow$ C (i) localhost/sgb                                | d/index.php?route=/&route=%2F                                                                                                    | 🛧 🐣 Navigation privée (2) :                                                                                                    |
| C C Cochost/set<br>C C C Cochost/set<br>C C C C C C C C C C C C C C C C C C C | d/index.php?route=/&route=%2F<br>Sarveur: localitest<br>Bases de données SQL Etat Comptes utilisateurs Exporter Importer P<br>Paramètres généraux<br>Modifier le mot de passe<br>Interclassement pour la connexion au serveur: Utilimb4_unicode_ci<br>Plus de paramètres<br>Paramètres d'affichage<br>Cangue (Language) Français - French<br>Thème pmahomme V Tout afficher | Awaydation prive (2)     Aramétres     Journal binaire     Réplication     Plus      Serveur de base de données      Serveur de base de données      Serveur de base de données      Serveur de serveur SSL n'est pas utilisé     Oranexion au serveur SSL n'est pas utilisé     Oranexion au serveur SSL n'est pas utilisé     Oranexion au serveur SSL n'est pas utilisé     Version du protocole : 10     Utilisateur adminisgbd@localhost     Jeu de caractères du serveur UTF-8 Unicode (utf8mb4)      Serveur Web      Microsoft.IIS/10.0      Version du cleint de base de données : libmysql - mysqind 8.3.7      Extension PHP : mysql     ourl @ mbstring @ sodium @      Version de PHP : 8.3.7       phpMyAdmin |
|                                                                               |                                                                                                    | Version : 5.2.1 Documentation Site officiel Contribuer Obtenir de l'aide Liste des chancements                                                                                                    |
|                                                                               | Console de requêtes SQL                                                                                                    |                                                                                                    |

# E.Installation outil de gestion parc (GLPI)

Pour **installer GLPI** il faut comme pour les autres logiciels se **rendre** sur le **site** officiel du développeur <u>https://glpi-project.org/fr/telecharger-glpi/</u>

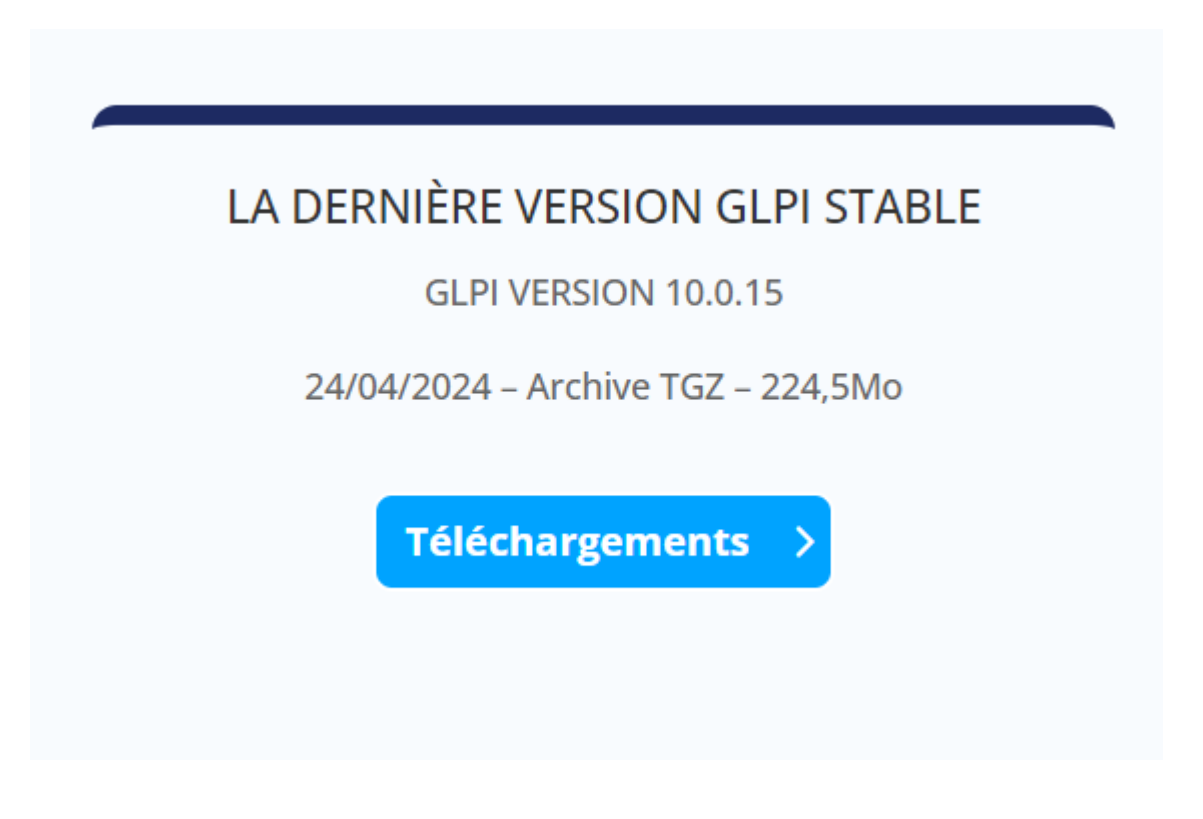

On se retrouve avec une **archive** et l'on fait comme pour les autres logiciels, on le **décompresse**.

Dans notre **répertoire 'www**' que l'on a **créé** précédemment, on **ajoute** un **répertoire 'glpi**' et on **copie** le **contenu de l'archive** de glpi **dedans**.

| glpi                                      | × +              |                       |                     | -                      | o ×     |
|-------------------------------------------|------------------|-----------------------|---------------------|------------------------|---------|
| $\leftrightarrow$ $\rightarrow$ $\land$ C | CePC > Windows ( | C:) > www > glp       | ji ≻                | Rechercher dans : glpi | ٩       |
| 🕂 Nouveau - 🏑                             | C 🗋 🔍 🖻 🗊        | ↑↓ Trier -> 🛛 🗮 Affic | cher ~ •••          |                        | Détails |
| 🛓 Téléchargem 🖈                           | Nom              | Modifié le            | Type Taille         |                        |         |
| Documents *                               | js               | 04/06/2024 09:29      | Dossier de fichiers |                        |         |
| 🔀 Images 🔹 🖈                              | 📒 lib            | 04/06/2024 09:29      | Dossier de fichiers |                        |         |
| 🕖 Musique 🔹 🖈                             | locales          | 04/06/2024 09:29      | Dossier de fichiers |                        |         |
| 🖸 Vidéos 🖈                                | arketplace       | 04/06/2024 09:44      | Dossier de fichiers |                        |         |
| www                                       | pics             | 04/06/2024 09:29      | Dossier de fichiers |                        |         |
| sgbd                                      | plugins          | 24/04/2024 09:41      | Dossier de fichiers |                        |         |
| Captures d'écrar                          | public           | 04/06/2024 09:29      | Dossier de fichiers |                        |         |
| Windows (C:)                              | resources        | 04/06/2024 09:30      | Dossier de fichiers |                        |         |
|                                           | sound            | 04/06/2024 09:30      | Dossier de fichiers |                        |         |
| > 💻 Ce PC                                 | src              | 04/06/2024 09:30      | Dossier de fichiers |                        |         |
| > 🛬 Réseau                                | templates        | 04/06/2024 09:30      | Dossier de fichiers |                        |         |
| I                                         | vendor           | 04/06/2024 09:30      | Dossier de fichiers |                        |         |
| 36 élément(s)                             |                  |                       |                     |                        |         |

Comme pour phpMyAdmin, on créé un site pour GLPI :

- Nom du site : **glpi**
- Chemin d'accès physique : C:\www\glpi
- Adresse IP : Toutes non attribuées
- Port : **80**

On doit là aussi indiquer le document par défaut **index.php** à **IIS** 

| Document          | par défaut<br>r indiquer les noms de fichiers par | défaut à renvoyer lorsqu'un client n'a pas demandé un fichier spécifique. Définissez les documents par défaut par ordre de priorité. |
|-------------------|---------------------------------------------------|----------------------------------------------------------------------------------------------------|
| Nom               | Type d'entr                                       |                                                                                                    |
| index.php         | Local                                             |                                                                                                    |
| Default.htm       | Héritée                                           |                                                                                                    |
| Default.asp       | Héritée                                           |                                                                                                    |
| index.htm         | Héritée                                           |                                                                                                    |
| index.html        | Héritée                                           |                                                                                                    |
| iisstart.htm      | Héritée                                           |                                                                                                    |
|                   |                                                   |                                                                                                    |
|                   |                                                   | Ajouter                                                                                                    |
|                   |                                                   |                                                                                                    |
|                   |                                                   | Désactiver                                                                                                    |
|                   |                                                   | Revenir à la configuration parente                                                                                                   |
|                   |                                                   | Aide                                                                                                    |
|                   |                                                   |                                                                                                    |
| Ajouter un docume | ent par défaut                                    | ? ×                                                                                                    |
| Nom :             |                                                   |                                                                                                    |
| index.php         |                                                   |                                                                                                    |
|                   | ОК                                                | Annuler                                                                                                    |

Clic droit -> Ajouter... -> nom : **index.php** -> OK

Pour prendre les changements en compte il faut redémarrer le site web :

| ~ | 🧉 Sites                       |                |                             | FTP                               |        |                 |                              |                            |    |
|---|-------------------------------|----------------|-----------------------------|-----------------------------------|--------|-----------------|------------------------------|----------------------------|----|
| 1 | ⇒ 🍖 De<br><mark>∽ 🚭 sg</mark> | efault W<br>bd | /eb Site                    |                                   | II (FT | P               | FTP                          | FTP                        |    |
| • | >                             | d 🔊            | Explorer<br>Modifier les    | autorisations                     |        | in des<br>s FTP | Filtrage des<br>demandes FTP | lsolation<br>d'utilisateur |    |
|   | > - C                         | i 🔗            | Ajouter une<br>Ajouter un i | application<br>répertoire virtuel |        |                 | ¥=                           |                            |    |
|   | > •                           | s              | Modifier les                | iliaisons                         |        | de<br>ation     | Shared<br>Configuration      |                            |    |
|   | > -                           | t              | Gérer le site               | Web 2                             | •      | 2               | Redémarrer                   | 5                          |    |
|   | >                             |                | Actualiser                  |                                   |        | ₽               | Démarrer                     |                            |    |
|   | ;<br>> 😜 gl                   | pi 🗙           | Supprimer                   |                                   |        |                 | Arrêter                      |                            |    |
|   |                               |                | Ajouter la p                | ublication FTP                    |        | •               | Parcourir                    | ssi                        | 10 |
|   |                               |                | Renommer                    |                                   |        |                 | Paramètres avanc             | és                         | 18 |
|   |                               |                | Basculer ver                | rs l'affichage du cont            | enu    | rreurs          | Paramètres                   | Processus                  |    |
|   |                               |                |                             |                                   |        |                 | FastCGI                      | travail                    |    |

Nous n'avons toujours pas installé GLPI, pour l'installer nous devons ouvrir un navigateur et et écrire cette adresse : <u>http://localhost/glpi/index.php</u>

Vous devriez normalement tomber sur cette page

Sélectionner la langue **1** de l'assistant qui sera également la langue configurée par défaut dans GLPI et cliquer sur OK **2**.

| ⓓ https://glpi.rdr-it.com/install/install.php | <u>.</u>                                                    | 🖲 🚥 😇 🏠 🔍 Rechercher |
|-----------------------------------------------|-------------------------------------------------------------|----------------------|
| <b>G</b> ι                                    | GLPI SETUP<br>Select your language<br>English : 1<br>0<br>2 |                      |

Cocher la case « J'ai lu et ACCEPTE les termes de la licence énoncés ci-dessus. » puis cliquer sur le bouton Continuer 2.

| Ģ | lpi <sub>бірі бері</sub>                                                                                                    |
|---|----------------------------------------------------------------------------------------------------|
|   | Licence                                                                                                    |
|   | GNU GENERAL PUBLIC LICENSE A<br>Version 2, June 1991                                                                                                    |
|   | Copyright (C) 1989, 1991 Free Software Foundation, Inc.,<br>51 Franklin Street, Fifth Floor, Boston, MA 02110-1301 USA<br>Everyone is permitted to copy and distribute verbatim copies<br>of this license document, but changing it is not allowed.<br>Preamble |
|   | The licenses for most software are designed to take away                                                                                                    |
|   | J'ai lu et ACCEPTE les termes de la licence énoncés ci-dessus.         J'ai lu et N'ACCEPTE PAS les termes de la licence énoncés ci-dessus                                                                                                    |
|   | Continuer 2                                                                                                    |

### Cliquer sur Installer 1>.

| <u> </u>                          |                                                                                |  |
|-----------------------------------|--------------------------------------------------------------------------------|--|
| Slbi                              | GLPI SETUP                                                                     |  |
|                                   | Début de l'installation                                                        |  |
|                                   | Installation ou mise à jour de GLPI                                            |  |
| Choisissez 'Installation' pour un | e nouvelle installation complète de GLPI.                                      |  |
| Choisissez 'Mise à jour' pour lan | cer la mise à jour de votre version de GLPI à partir d'une version antérieure. |  |
|                                   | Installer 1                                                                    |  |
|                                   | Mettre à jour                                                                  |  |
|                                   |                                                                                |  |

Le script contrôle les prérequis **1**, s'il y a des erreurs, les corriger et cliquer sur Réessayer **2** afin de s'assurer que le serveur Web est conforme pour utiliser GLPI (**voir aide fin document**).

|                                                                                             | GLPI SETUP                                                               |  |  |  |
|---------------------------------------------------------------------------------------------|--------------------------------------------------------------------------|--|--|--|
| Étape 0<br>Vérification de la compatibilité de votre environnement avec l'exécution de GLPI |                                                                          |  |  |  |
| Tests effectués                                                                             | Résultats                                                                |  |  |  |
| Test du Parseur PHP                                                                         | ✓                                                                        |  |  |  |
| Test des sessions                                                                           | ×                                                                        |  |  |  |
| Test de l'utilisation de Session_use_trans_sid                                              | ×                                                                        |  |  |  |
| test de l'extension mysqli                                                                  | ×                                                                        |  |  |  |
| test de l'extension ctype                                                                   | ✓                                                                        |  |  |  |
| test de l'extension fileinfo                                                                | ✓                                                                        |  |  |  |
| test de l'extension json                                                                    | ✓                                                                        |  |  |  |
| test de l'extension mbstring                                                                | ✓                                                                        |  |  |  |
| test de l'extension zlib                                                                    | ×                                                                        |  |  |  |
| test de l'extension curl                                                                    |                                                                          |  |  |  |
| test de l'extension gd                                                                      |                                                                          |  |  |  |
| test de l'extension simplexml                                                               | ✓                                                                        |  |  |  |
| test de l'extension xml                                                                     | ✓                                                                        |  |  |  |
| test de l'extension Zend OPcache                                                            | ✓                                                                        |  |  |  |
| test de l'extension Idap                                                                    | I'extension Idap est manquante                                           |  |  |  |
| test de l'extension imap                                                                    | I'extension imap est manquante                                           |  |  |  |
| test de l'extension APCu                                                                    | I'extension APCu est manquante                                           |  |  |  |
| test de l'extension xmlrpc                                                                  | I'extension xmlrpc est manquante                                         |  |  |  |
| Test de la mémoire allouée                                                                  | ✓                                                                        |  |  |  |
| Test d'écriture du fichier de configuration                                                 | Le dossier n'a pas pu être créé. Contrôle des droits sur le répertoire : |  |  |  |
| Test d'écriture de fichiers documents                                                       | Le dossier n'a pas pu être créé.                                         |  |  |  |
| rest a contare de nomers documents                                                          | Contrôle des droits sur le répertoire : ,                                |  |  |  |

|                                                       | Controle des droits sur le repertoire : ,<br>/files/_graphs' |
|-------------------------------------------------------|--------------------------------------------------------------|
|                                                       | <b>A</b>                                                     |
| Test d'écriture des fichiers de verrouillage          | Le dossier n'a pas pu être créé.                             |
|                                                       | Contrôle des droits sur le répertoire : ,<br>/files/_lock'   |
|                                                       | <b>A</b>                                                     |
| Test d'écriture des documents des plugins             | Le dossier n'a pas pu être créé.                             |
|                                                       | Contrôle des droits sur le répertoire :<br>/files/ plugins'  |
|                                                       | A                                                            |
| Test d'écriture des fichiers temporaires              | Le dossier n'a pas pu être créé.                             |
|                                                       | Contrôle des droits sur le répertoire :<br>/files/_tmp'      |
|                                                       | A                                                            |
| Test d'écriture des fichiers de cache                 | Le dossier n'a pas pu être créé.                             |
|                                                       | Contrôle des droits sur le répertoire :<br>/files/_cache     |
|                                                       |                                                              |
| Test d'écriture de fichiers rss                       | Le dossier n'a pas pu être créé.                             |
|                                                       | Contrôle des droits sur le répertoire :<br>/filee/_rss'      |
|                                                       |                                                              |
| Test d'écriture des fichiers téléchargés              | Le dossier n'a pas pu être créé.                             |
| -                                                     | Contrôle des droits sur le répertoire :<br>/files/ uploads'  |
|                                                       | <b>A</b>                                                     |
| Test d'écriture de fichiers photos                    | Le dossier n'a pas pu être créé.                             |
|                                                       | Contrôle des droits sur le répertoire :                      |
|                                                       | /files/_pictures'                                            |
|                                                       | •                                                            |
| Test d'écriture des fichiers de journal               | Le fichier n'a pas pu etre cree.                             |
|                                                       | Contrôle des droits sur le répertoire :<br>/files/_log       |
| L'accès web au répertoire des fichiers est<br>protégé | ~                                                            |
| νοι                                                   | ulez-vous continuer ?                                        |
|                                                       | conunuer Reessayer 2                                         |

Une fois la configuration validée, cliquer sur Continuer <mark>1</mark>.

| Tests effectués                                       | Résultats                       |
|-------------------------------------------------------|---------------------------------|
| Test du Parseur PHP                                   | ×                               |
| Test des sessions                                     | ×                               |
| Test de l'utilisation de Session_use_trans_sid        | ×                               |
| test de l'extension mysqli                            | ×                               |
| test de l'extension ctype                             | ×                               |
| test de l'extension fileinfo                          | ×                               |
| test de l'extension json                              | v                               |
| test de l'extension mbstring                          | ×                               |
| test de l'extension zib                               | ×                               |
| test de l'extension curl                              | ÷                               |
| test de l'extension gd                                | v                               |
| test de l'extension simplexmi                         |                                 |
| test de l'extension xml                               | ×                               |
| test de l'extension Zend OPcache                      | <u>ب</u>                        |
| test de l'extension Idap                              | Prextension Idap est manquante  |
| test de l'extension imap                              | Pextension imap est manguante   |
| test de l'extension APCu                              | Fextension APCu est manquante   |
| test de l'extension xmirpc                            | Fextension xmirpc est manquante |
| Test de la mémoire allouée                            | ~                               |
| Test d'écriture du fichier de configuration           | <i></i>                         |
| Test d'écriture de fichiers documents                 | ~                               |
| Test d'écriture de fichiers dump                      | ~                               |
| Test d'écriture des fichiers de sessions              | 4                               |
| Test d'écriture des fichiers des actions automatiques | ÷                               |
| Test d'écriture des fichiers de graphiques            | ~                               |
| Test d'écriture des fichiers de verrouillage          | ~                               |
| Test d'écriture des documents des plugins             | <i>v</i>                        |
| Test d'écriture des fichiers temporaires              | v                               |
| Test d'écriture des fichiers de cache                 |                                 |
| Test d'écriture de fichiers rss                       |                                 |
| Test d'écriture des fichiers téléchargés              |                                 |
| Test d'écriture de fichiers photos                    | 4                               |
| Test d'écriture des fichiers de journal               |                                 |
| Cacobs web au répertoire des fichiers est protégé     |                                 |
|                                                       |                                 |

Entrer les informations de connexion au serveur de base de données : de base de données, 2 Utilisateur, 3 Mot de passe puis cliquer sur Continuer 4.

| G               |                                                    |
|-----------------|----------------------------------------------------|
| Уф              | GLPI SETUP                                         |
|                 | Étape 1                                            |
|                 | Configuration de la connexion à la base de données |
| Paramètres de c | onnexion à la base de données                      |
|                 | Serveur SQL (MariaDB ou MySQL)                     |
|                 | Utilisateur SQL glpi-                              |
|                 | Mot de passe SQL ••••••••• 3                       |
|                 |                                                    |
|                 | Continuer                                          |

Sélectionner la base de données **1** et cliquer sur Continuer **2**. Il est aussi possible de créer une nouvelle base de données, pour cela l'utilisateur configuré doit avoir les droits nécessaires (CREATE DATABASE).

| _ | C.                                                       |
|---|----------------------------------------------------------|
|   |                                                          |
|   | Étape 2                                                  |
|   | Test de connexion à la base de données                   |
|   | Connexion à la base de données réussie                   |
|   | Veuillez sélectionner une base de données :              |
|   | 🔘 glpi-                                                  |
|   | Créer une nouvelle base ou utiliser une base existante : |
|   | Continuer Continuer                                      |
|   |                                                          |

La base de données est initialisée, cliquer sur Continuer <mark>1</mark>.

| <u> </u>                        |                                       |  |
|---------------------------------|---------------------------------------|--|
| Slbi                            | GLPI SETUP                            |  |
|                                 | Étape 3                               |  |
|                                 | Initialisation de la base de données. |  |
| OK - La base a bien été initial | lisée                                 |  |
|                                 | Continuer                             |  |
|                                 |                                       |  |

Pour envoyer des informations d'utilisation laisser la case cocher . Cliquer sur

### Continuer 2.

|                                                                                       | GLPI SETUP                                                                                                    |
|---------------------------------------------------------------------------------------|----------------------------------------------------------------------------------------------------|
|                                                                                       | Étape 4                                                                                                    |
|                                                                                       | Récolter des données                                                                                                    |
| Envoyer "statistiques d'us                                                            | age"                                                                                                    |
| Nous avons besoin de vou                                                              | s pour améliorer GLPI et son écosystème de plugins !                                                                                                    |
| Depuis GLPI 9.2, nous avon<br>anonymement, avec votre g<br>d'usage sont agrégées et r | ns introduit une nouvelle fonctionnalité de statistiques appelée "Télémétrie", qui envoi<br>permission des données à notre site de télémétrie. Une fois envoyées, les statistiques<br>rendues disponibles à une large audience de développeurs GLPI. |
| Dites-nous comment vous u                                                             | utilisez GLPI pour que nous améliorons GLPI et ses plugins !                                                                                                    |
| <u>Voir ce qui pourrait-être e</u>                                                    | nvoyé                                                                                                    |
| éférencez votre GLPI                                                                  |                                                                                                    |
| De plus, si vous appréciez (<br>en remplissant <u>le formulai</u>                     | GLPI et sa communauté, merci de prendre une minute pour référencer votre organisme<br>re suivant.                                                                                                    |
|                                                                                       | Continuer                                                                                                    |

### Cliquer sur Continuer <mark>1</mark>.

| G                                                                                                    |                                                                                                    |
|----------------------------------------------------------------------------------------------------|----------------------------------------------------------------------------------------------------|
|                                                                                                    | Étape 5         Une dernière chose avant de démarrer         souhaitez obtenir de l'aide pour intégrer GLPI dans votre SI, faire corriger un bug ou bénéficier de règles ou naires pré-configurés ?         mettons à votre disposition l'espace <u>https://services.glai-network.com</u> .         Network est un produit commercial qui comprend une souscription au support niveau 3, garantissant la correction rencontrés avec un engagement de délai.         e même espace, vous pourrez contacter un partenaire officiel pour vous aider dans votre intégration de GLPI en effectuant un don.         Eire undon Continuer |
|                                                                                                    | Étape 5                                                                                                    |
|                                                                                                    | Une dernière chose avant de démarrer                                                                                                    |
| Vous souhaitez obtenir de l'aide pour<br>dictionnaires pré-configurés ?                                            | intégrer GLPI dans votre SI, faire corriger un bug ou bénéficier de règles ou                                                                                                    |
| Nous mettons à votre disposition l'esp<br>GLPI-Network est un produit commer<br>bugs rencontrés avec un engagement | pace <u>https://services.qlpi-network.com</u> .<br>cial qui comprend une souscription au support niveau 3, garantissant la correction des<br>t de délai.                                                                                                    |
| Sur ce même espace, vous pourrez o                                                                                 | ontacter un partenaire officiel pour vous aider dans votre intégration de GLPI.                                                                                                    |
| Ou encore, soutenir l'effort de dévelo                                                                             | ppement de GLPI en effectuant un <b>don.</b>                                                                                                    |
|                                                                                                    | Eaire un don Continuer                                                                                                    |
|                                                                                                    |                                                                                                    |

#### Cliquer sur **Utiliser GLPI**.

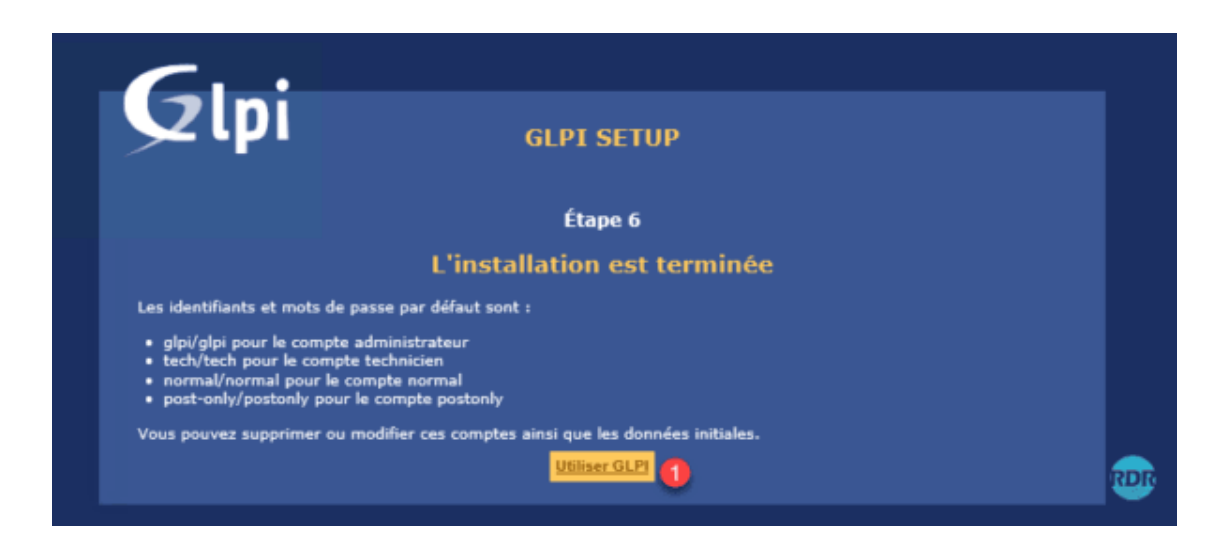

#### GLPI est maintenant **installé**.

| G Authentification - GLPI × + |                                                       |   | - | 0 | × |
|-------------------------------|-------------------------------------------------------|---|---|---|---|
| ← → C ③ localhost/glpi/       |                                                       | ☆ | Ď | A | ÷ |
|                               | GLPI                                                  |   |   |   |   |
|                               | Connexion à votre compte                              |   |   |   |   |
|                               | Identifiant                                           |   |   |   |   |
|                               | Mot de passe                                          |   |   |   |   |
|                               | Source de connexion                                   |   |   |   |   |
|                               | Base interne GLPI                                     |   |   |   |   |
|                               | Se souvenir de moi                                    |   |   |   |   |
|                               | Se connecter                                          |   |   |   |   |
|                               | GLPI Copyright (C) 2015-2024 Teclib' and contributors |   |   |   |   |

## 1. Importation des données en masse

On dit importer en masse quand l'on exploite une grande quantité de données en simultané, inscrire tous les utilisateurs à la main est une tâche fastidieuse sur GLPI, pour ça il existe de nombreux moyens d'importer facilement et rapidement des utilisateurs (et pas que !) en masse sur GLPI !

#### a. Importation via fichier .csv

> Préparation des fichiers

Une des méthodes est d'importer via un fichier .csv, un fichier .csv (Comma-separated values) est un format texte ouvert représentant des données tabulaires sous forme de valeurs séparées par des virgules.

Elles peuvent être traitées via Excel par exemple (affichage graphique)

|                                                  |                                  |                   |                |                        |                                                    |                                   | -         |                                      |                 |                                            |                        |               |                       |        |         |
|--------------------------------------------------|----------------------------------|-------------------|----------------|------------------------|----------------------------------------------------|-----------------------------------|-----------|--------------------------------------|-----------------|--------------------------------------------|------------------------|---------------|-----------------------|--------|---------|
| 🗴 Enregistrement automatique 🗹 🖟                 | 59.6.                            | ≂ glpi opti • Den | nière modific  | ation : Hier à 14:27 🗸 |                                                    |                                   |           |                                      |                 |                                            | c                      | ément REGOURD | CR —                  | 0      | ×       |
| Fichier Accueil Insertion Mise en                | page Formule                     | es Données Révi   | sion Affic     | hage Automate A        | ide                                                |                                   |           |                                      |                 |                                            |                        | Com           | mentaires             | 년 Part | tager ~ |
| Coller<br>v v v v v v v v v v v v v v v v v v v  | → Aˆ Aĭ<br><u> </u> → <u>A</u> → | = = <b>=</b> ≫ ~  | ē₽             | Standard               | Mise en forme Mettre so<br>conditionnelle ~ de tab | us forme Styles<br>leau ~ cellule | de<br>5 ¥ | Insérer ×<br>Supprimer ×<br>Format × | Σ ~<br>↓ ~<br>♦ | A<br>Z<br>Trier et Rech<br>filtrer ~ sélec | ercher et<br>tionner * | Compléments   | Analyse de<br>données |        |         |
| Presse-papiers 😼 Police                          | 5                                | Alignement        | ۲ <sub>2</sub> | Nombre                 | Styles                                             |                                   |           | Cellules                             |                 | Édition                                    |                        | Compléments   |                       |        |         |
| D38 $\checkmark$ : $\times \checkmark f_x$ y.mon | not@chalets-fab                  | re.com            |                |                        |                                                    |                                   |           |                                      |                 |                                            |                        |               |                       |        | ~       |
| A                                                | В                                | С                 |                | D                      | E                                                  | F                                 | G         | н                                    |                 | 1                                          | J                      | к             | L                     |        | M #     |
| 1 Identifiant                                    | Prenom                           | Nom de famille    | Courriels      | _                      | Mot de passe                                       | Telephone                         | Lieu      | Actif                                |                 |                                            |                        |               |                       |        | -       |
| 2 a.i .:                                         | Angelique                        |                   |                |                        |                                                    |                                   |           | Oui                                  |                 |                                            |                        |               |                       |        |         |
| 3 a                                              | Abde                             |                   |                |                        |                                                    |                                   |           | Oui                                  |                 |                                            |                        |               |                       |        |         |
| 4 a.c.                                           | Abdenour                         |                   |                |                        |                                                    |                                   |           | Oui                                  |                 |                                            |                        |               |                       |        |         |
| 5 a                                              | Anne                             |                   |                |                        |                                                    |                                   |           | Oui                                  |                 |                                            |                        |               |                       |        |         |
| 6 <u>c.c.</u> 1                                  | Caroline                         |                   |                |                        |                                                    |                                   |           | Oui                                  |                 |                                            |                        |               |                       |        |         |
| 7 <u>c.11</u>                                    | Christel                         |                   |                |                        |                                                    |                                   |           | Oui                                  |                 |                                            |                        |               |                       |        |         |
| 8 <u>c.í</u>                                     | Christophoe                      |                   |                |                        |                                                    |                                   |           | Oui                                  |                 |                                            |                        |               |                       |        |         |
| 9 C                                              | Clement                          |                   |                |                        |                                                    |                                   |           | Oui                                  |                 |                                            |                        |               |                       |        |         |
| 10 <u>c.l. ::::</u> ]                            | Clement                          |                   |                |                        |                                                    |                                   |           | Oui                                  |                 |                                            |                        |               |                       |        |         |
| 11 d.t." r                                       | Dominique                        |                   |                |                        |                                                    |                                   |           | Oui                                  |                 |                                            |                        |               |                       |        |         |
| 12 <u>d.</u> m <sup>-</sup> c                    | David                            |                   |                |                        |                                                    |                                   |           | Oui                                  |                 |                                            |                        |               |                       |        |         |
| 13 <u>e.f</u> 11 <u></u>                         | Emilie                           |                   |                |                        |                                                    |                                   |           | Oui                                  |                 |                                            |                        |               |                       |        |         |
| 14 <u>e.c.</u> d                                 | Emmanuelle                       |                   |                |                        |                                                    |                                   |           | Oui                                  |                 |                                            |                        |               |                       |        |         |
| 15 filmania                                      | Fabrice                          |                   |                |                        |                                                    |                                   |           | Oui                                  |                 |                                            |                        |               |                       |        |         |
| 16 g.v.                                          | Gregory                          |                   |                |                        |                                                    |                                   |           | Oui                                  |                 |                                            |                        |               |                       |        |         |
| 17 gimmer                                        | Gregory                          |                   |                |                        |                                                    |                                   |           | Oui                                  |                 |                                            |                        |               |                       |        |         |
| 18 h                                             | Herve                            |                   |                |                        |                                                    |                                   |           | Oui                                  |                 |                                            |                        |               |                       |        |         |
| 19 <u>j.c. apasana</u>                           | Jean-François                    |                   |                |                        |                                                    |                                   |           | Oui                                  |                 |                                            |                        |               |                       |        |         |
| 20 1                                             | Johann                           |                   |                |                        |                                                    |                                   |           | Oui                                  |                 |                                            |                        |               |                       |        |         |
| 21 1 1                                           | Laurent                          |                   |                |                        |                                                    |                                   |           | Oui                                  |                 |                                            |                        |               |                       |        |         |
| 22 <u>L.L</u>                                    | Ludivine                         |                   |                |                        |                                                    |                                   |           | Oui                                  |                 |                                            |                        |               |                       |        |         |
| 23 m.duma                                        | Mikaël                           |                   |                |                        |                                                    |                                   |           | Oui                                  |                 |                                            |                        |               |                       |        |         |
| 24 m.,,,,,,,,,,,,,,,,,,,,,,,,,,,,,,,,,,,,        | Maxime                           |                   |                |                        |                                                    |                                   |           | Oui                                  |                 |                                            |                        |               |                       |        |         |
| 25 m.a.                                          | Marie                            |                   |                |                        |                                                    |                                   |           | Oui                                  |                 |                                            |                        |               |                       |        |         |
| 26 m                                             | Marc                             |                   |                |                        |                                                    |                                   |           | Oui                                  |                 |                                            |                        |               |                       |        |         |
| 27 <u>O.I</u>                                    | Olivier                          |                   |                |                        |                                                    |                                   |           | Oui                                  |                 |                                            |                        |               |                       |        |         |
|                                                  | 0                                |                   |                |                        |                                                    |                                   | -         | 0                                    |                 |                                            |                        |               |                       |        | _       |
| <u>4.6</u>                                       |                                  |                   |                |                        |                                                    |                                   | 4         |                                      | -               |                                            | m                      |               |                       |        |         |

Ou directement en ligne de code :

| М. Р   | ile Edit Selection View Go Run Te  | inal Help $\leftarrow$ $\rightarrow$ (                | , <sup>©</sup> Downloads |                                                                     |
|--------|------------------------------------|-------------------------------------------------------|--------------------------|---------------------------------------------------------------------|
| Ð      |                                    | glpi opti.csv × ⊕ <sup>0</sup> Extension: Rainbow CSV |                          |                                                                     |
|        | ∨ DOWNLOADS DL 日こし 倒               | 🔲 olpi opti.csv > 🎦 data                              |                          |                                                                     |
| 0      | > alpi-10.0.15                     |                                                       |                          |                                                                     |
| $\sim$ | > nhn                              |                                                       |                          |                                                                     |
| 0-     | E desktop ini                      |                                                       |                          |                                                                     |
| R      | a deixepini                        |                                                       |                          |                                                                     |
|        | gipi opulesv                       |                                                       |                          |                                                                     |
|        |                                    |                                                       |                          |                                                                     |
| **     | S GLPI-Agent-1.9-x64.msi           |                                                       |                          |                                                                     |
| -0     | Mise en place d'un GLPI (1).pdf    |                                                       |                          |                                                                     |
| Ш      | Mise en place d'un GLPI (2).pdf    |                                                       |                          |                                                                     |
|        | Mise en place d'un GLPI.pdf        |                                                       |                          |                                                                     |
|        | modele.csv                         | 11 Chelefold ONPART                                   |                          |                                                                     |
|        | mysql-installer-community-8.0.37.0 | 12                                                    |                          |                                                                     |
|        | phpMyAdmin-5.2.1-all-languages.zip |                                                       |                          |                                                                     |
|        | VSC ordel (serSetup-y64-1 89 1 eve | 15 A control (David GANNAC) in our default to our     |                          |                                                                     |
|        |                                    |                                                       |                          |                                                                     |
|        |                                    |                                                       |                          |                                                                     |
|        |                                    |                                                       |                          |                                                                     |
|        |                                    |                                                       |                          |                                                                     |
|        |                                    |                                                       |                          |                                                                     |
|        |                                    |                                                       |                          |                                                                     |
|        |                                    |                                                       |                          |                                                                     |
|        |                                    |                                                       |                          |                                                                     |
|        |                                    |                                                       |                          |                                                                     |
|        |                                    |                                                       |                          |                                                                     |
|        |                                    | 20 Jack Jugan-Frangols;CRAYSSAC;                      |                          |                                                                     |
|        |                                    | 22 standing bology                                    |                          |                                                                     |
|        |                                    | 29 Mikadi DENTS:                                      |                          |                                                                     |
|        |                                    | 30 Bach Anti Manci ESCAFFRE :                         |                          |                                                                     |
|        |                                    |                                                       |                          |                                                                     |
|        |                                    |                                                       |                          |                                                                     |
|        |                                    |                                                       |                          |                                                                     |
|        |                                    |                                                       |                          |                                                                     |
|        |                                    |                                                       |                          |                                                                     |
|        |                                    |                                                       |                          |                                                                     |
|        |                                    |                                                       |                          |                                                                     |
|        |                                    | 38 ; ;Patrick;GINALAC;p.; conductor                   |                          |                                                                     |
|        |                                    | 49                                                    |                          |                                                                     |
|        |                                    |                                                       |                          |                                                                     |
|        |                                    | 42 countin:NAUROY:                                    |                          |                                                                     |
|        |                                    | 43 Sebastien;RENAUD;                                  |                          |                                                                     |
|        |                                    |                                                       |                          |                                                                     |
| Q      |                                    |                                                       |                          |                                                                     |
|        |                                    |                                                       |                          |                                                                     |
| 502    | > OUTLINE                          |                                                       |                          |                                                                     |
| 5.72   | > TIMELINE                         |                                                       |                          |                                                                     |
| * 0    | 00≜0 ₩0 ⊘CSVLint Query Align       | inbow OFF                                             |                          | Col 1: Identifiant Ln 1, Col 1 Spaces: 4 UTF-8 CRLF CSV (semicolon) |

Par la suite obtient un fichier .csv :

| 🔊 glpi opti.csv | 04/06/2024 15:36 | Fichier CSV Micros | 3 Ko |
|-----------------|------------------|--------------------|------|
|-----------------|------------------|--------------------|------|

Il faut dupliquer ce fichier afin que l'on puisse créer un modèle de notre fichier. (occurrences vides, on garde juste les "tables" de créer tel que Identifiant, Nom de famille etc....) :

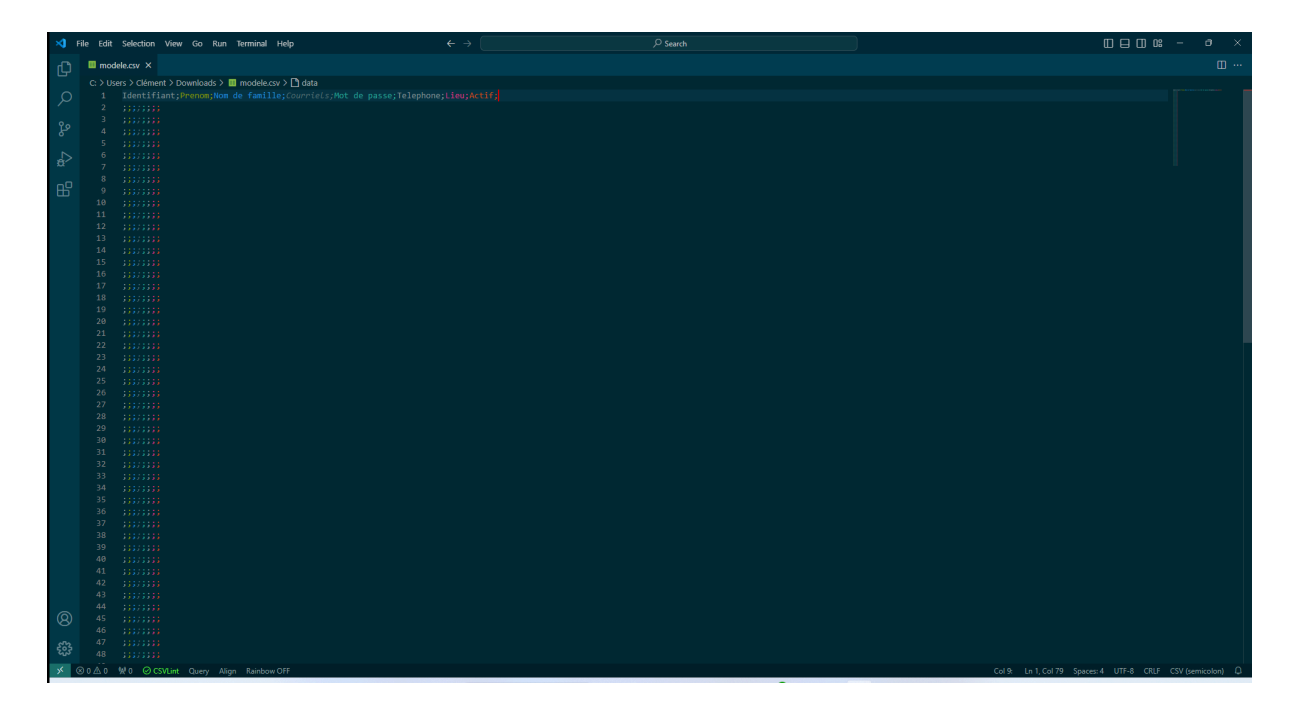

Ce fichier va être utilisé par GLPI pour créer un modèle d'importation afin qu'il sache quelle donnée sur notre fichier correspond à quoi sur GLPI.

> Configuration de GLPI pour l'installation de Data Injection

Pour pouvoir importer des .csv il faudra installer l'extension Data Injection mais celle-ci demande certains pré-requis.

En premier lieu il faudra vous procurer une clé GLPI Network, celle-ci est indispensable afin de pouvoir accéder au marketplace et donc l'installer !

Rendez vous sur https://services.glpi-network.com/#offers

| <b>G</b> LPI                                                                                                    |                                        | 🏟 Parc 🗸    | බ Assistance ∽    | 🔁 Gestion ~ | 🖨 Outils ~ | C Administration ~ | ◎ Colliguration ~                                                   | Chercher dans le menu                                                         |            | Super-Admin<br>Entité racine |
|----------------------------------------------------------------------------------------------------|----------------------------------------|-------------|-------------------|-------------|------------|--------------------|---------------------------------------------------------------------|-------------------------------------------------------------------------------|------------|------------------------------|
| Accueil / 🕲 Configuration                                                                                                    | n / 辩 Générale                         |             |                   |             |            |                    | CONFIGURATION                                                       | Actions<br>automatiques                                                       | Rechercher | م                            |
| Configuration générale<br>Valeurs par défaut<br>Parc<br>Assistance<br>Gestion<br>Purge de l'historique<br>Système<br>Sécurité<br>Per formance<br>API | Enregistrement<br>Clé d'enregistrement |             |                   | 4           |            |                    | Notifications     Niveaux de     services     Vigité des     champs | G Authentification<br>G Collecters<br>C Uens externes<br>M Plugins<br>Plugins |            |                              |
| Analyse d'impact CLPI Nowork Historique Tous                                                                                                    | Souscription<br>Enregistré par         | La clé d'er | nregistrement est | valide.     |            | Sau                | vega 5                                                              |                                                                               |            |                              |

#### Si vous avez déjà une clé allez sur votre portail GLPI

Cliquez sur "Configuration" (1)

Ensuite, sélectionnez "Générale" (2)

Cliquez sur "GLPI Network" (3)

Ecrire sa clé d'enregistrement dans la zone de texte (4)

Cliquer sur "Sauvegarder" (5)

Si la page charge indéfiniment, veuillez jeter un **coup d'œil** à <u>l'aide en</u> <u>toute fin de document !</u> > Installation de Data Injection

Après que cette clé soit validée on peut accéder au marketplace et chercher

#### l'extension 'Data Injection'

| Installé Dé | couvrir |                                                                              |        |
|-------------|---------|------------------------------------------------------------------------------|--------|
| Tous        | de      | Itainie                                                                      |        |
| Inventair   | •       | Data Injection                                                               |        |
| Helpdes     | <       | Cette extension permet l'import de<br>données dans GLPI à l'aide de fichiers | C,     |
| Gestion     |         | CSV.                                                                         |        |
| Ticket      | ÷       | ☆☆ 留 GPL v2+< ※ 四 発 Walid Nouh, Dévi Balpe, Remi Collet, Nelly N             | Mahu+L |
| GLPI-Netw   | ork     | ₿ 2.13.5                                                                     |        |
| Donnée      | 5       |                                                                              |        |
| Réseau      | Vot     | re plugin ici ? Contactez-nous. 🖂                                            |        |
| Import      |         |                                                                              |        |
| Architectu  | re      |                                                                              |        |
| Graphique   | es      |                                                                              |        |
| Export      |         |                                                                              |        |
| Rapport     | 5       |                                                                              |        |
| Configurat  | ion     |                                                                              |        |
| Réservatio  | ns      |                                                                              |        |
| Tickets     |         |                                                                              |        |
|             |         |                                                                              |        |

On clique sur le nuage pour télécharger et sur le bouton glissant pour l'activer ! Dorénavant Data Injection est correctement installé et opérationnel

> Créer son modèle d'injection

Pour accéder à l'extension Data Injection on va dans : Outils -> Data Injection

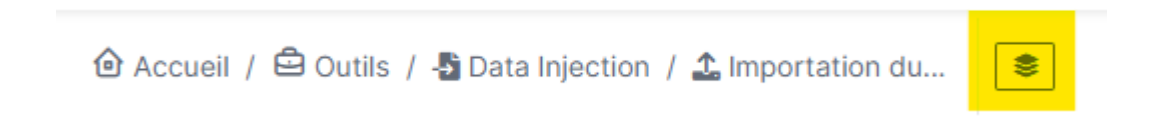

#### En haut à gauche on clique sur le cadre pour voir les modèles existant

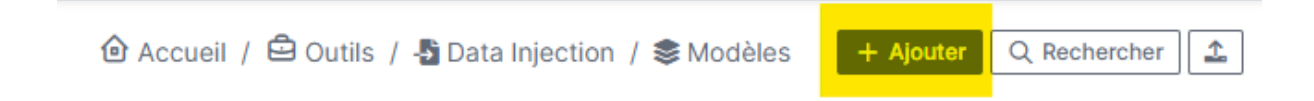

| Accueil / 🖨 Outils / 🎝 Data Injection / 📚 Modèles 🕂 | Ajouter Q Rechercher |                             | Rechercher   |
|-----------------------------------------------------|----------------------|-----------------------------|--------------|
| Modèle                                              |                      |                             |              |
| Nom                                                 | user_import          |                             |              |
| Visibilité                                          | Privé •              |                             |              |
| Entité                                              | Entité racine 👻 i    | Sous-entités                | Non 👻        |
| Commentaires                                        |                      |                             |              |
| Type de données à importer                          | Utilisateur 👻        |                             |              |
| Création des lignes                                 | Oui 👻                | Mise à jour des lignes      | Oui 👻        |
| Options avancées                                    |                      |                             |              |
| Ajouter des intitulés                               | Oui 👻                | Format des dates            | jj-mm-aaaa * |
| Mise à jour des champs existants                    | Non 👻                | Format des nombres décimaux | 1 234.56 +   |
|                                                     |                      |                             | + Ajouter    |

Ensuite, on fait ajouter un modèle et on rentre ces paramètres suivant :

Bien évidemment, vous pouvez changer le nom du modèle à votre guise.

| =                  | Modèle - user_import1 |                               | : Actions ~ |
|--------------------|-----------------------|-------------------------------|-------------|
| Modèle             | Fichier à injecter    |                               |             |
| Fichier à injecter |                       |                               |             |
| Correspondances    | Choix du fichier      | Choisir un tichier modele.csv |             |
| Historique 1       | Encodage du fichier   | Détection automatique -       |             |
| Tous               |                       | Charger le fichier Annuler    |             |
|                    |                       |                               |             |
|                    |                       |                               |             |

#### On importe juste notre modèle pour l'instant

|                    | Modèle - user_import1 |               |                           | : Actions ~       |
|--------------------|-----------------------|---------------|---------------------------|-------------------|
| Liste<br>Modèle    |                       |               | Voir un aperçu du fichier |                   |
| Fichier à injecter | En-tête du fichier    | Tables        | Champs C                  | Champs de liaison |
| Correspondances    | Identifiant           | Utilisateur 👻 | Identifiant +             |                   |
| Historique<br>Tous | Prenom                | Utilisateur 👻 | Prénom 👻                  |                   |
|                    | Nom de famille        | Utilisateur + | Nom de famille +          |                   |
|                    | Courriels             | Utilisateur 👻 | Courriels +               |                   |
|                    | Mot de passe          | Utilisateur + | Mot de passe 👻            |                   |
|                    | Telephone             | Utilisateur + | Téléphone 👻               |                   |
|                    | Lieu                  | Utilisateur 👻 | Lieu •                    |                   |
|                    | Actif                 | Utilisateur + | Actif 👻                   |                   |
|                    |                       |               | Sauvegarder               |                   |
|                    |                       |               |                           |                   |

On indique la destination des différentes colonnes

#### Ensuite, menu **« Validation » situé à gauche**.

|                       | Modèle - Import_Users | : Actions ~        | 1/1         |
|-----------------------|-----------------------|--------------------|-------------|
| Modèle                |                       |                    | Information |
| Fichier à injecter    | Tables                | Champs             | obligatoire |
| Correspondances       | Choisir une table 🔻   | Choisir un champ 🔻 |             |
| Infos complémentaires |                       | Ajouter            |             |
| Validation            |                       |                    |             |
| Historique 2          |                       |                    |             |
| Tous                  |                       |                    |             |

#### Cliquez sur le bouton « Valider le modèle ».

|                       | Modèle - Import_Users | : Actions ~ 1/1   |
|-----------------------|-----------------------|-------------------|
| Modèle                | Validation            |                   |
| Fichier à injecter    |                       | Valider le modèle |
| Correspondances       |                       | Validei le modele |
| Infos complémentaires |                       |                   |
| Validation            |                       |                   |
| Historique 2          |                       |                   |
| Tous                  |                       |                   |

Cela vous mènera directement dans le menu « Modèle ». Il ne vous restera plus qu'à descendre en bas de la page et cliquer sur Sauvegarder. > Injecter des utilisateurs en masse

Vous disposez désormais d'un modèle ! Si vous retournez dans le plugin Data Injection, votre modèle sera disponible et vous pourrez le sélectionner.

| Accueil / Outils / Data Inje<br>/ Importation du | ection | Rech                              | ercher | Q | GL Y |
|--------------------------------------------------|--------|-----------------------------------|--------|---|------|
| Utiliser un modèle existant                      |        |                                   |        |   |      |
|                                                  | Modèle | <br>Entité racine<br>Import_Users |        |   |      |

Votre fichier de données à importer est prêt. Il vous suffit de le chercher sur votre PC depuis l'interface GLPI, puis de cliquer sur "Procéder à l'import".

| Fichier à injecter  |                             |
|---------------------|-----------------------------|
| Choix du fichier    | Parcourir Users_import.csv  |
| Encodage du fichier | Détection automatique -     |
| [                   | Procéder à l'import Annuler |

Vous confirmez :

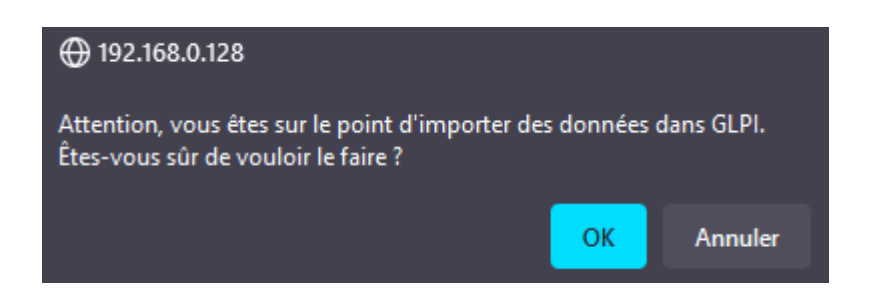

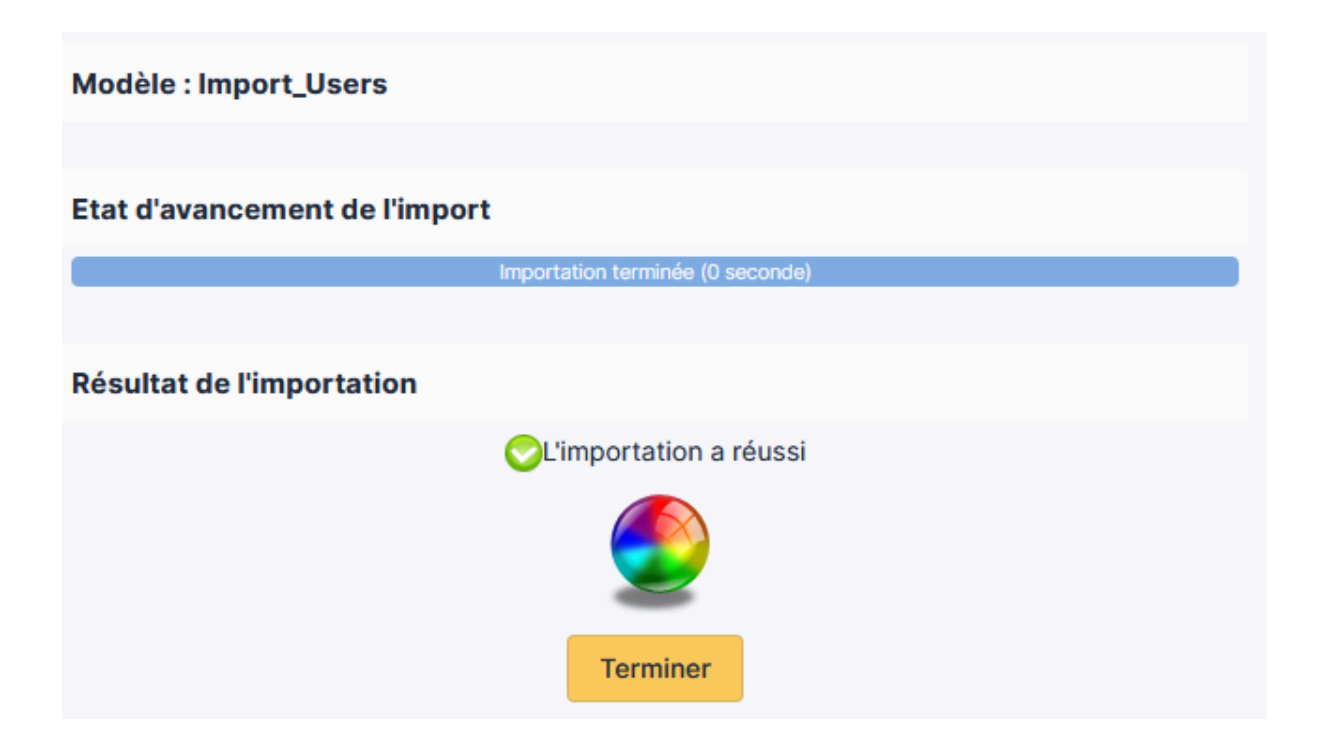

Et voilà ! L'importation s'est déroulée avec succès, on peut aller vérifier dans le menu Administration -> Utilisateurs

| $\textcircled{O}$ Accueil / $\textcircled{O}$ Administration / ${\times}$ Utilisateur | s + Ajouter Q Rechercher | Listes         |                         |           | Rechercher | ۹     |
|---------------------------------------------------------------------------------------|--------------------------|----------------|-------------------------|-----------|------------|-------|
|                                                                                       |                          |                |                         |           |            | ·     |
| 🗜 Actions 🔍 🕅 💮 🔁 🕥 🛍                                                                 | <b>_</b> Q & ₿~          |                |                         |           |            |       |
| IDENTIFIANT *                                                                         | PRÉNOM                   | NOM DE FAMILLE | COURRIELS               | TÉLÉPHONE | LIEU       | ACTIF |
|                                                                                       | Abde                     |                |                         |           |            | Oui   |
|                                                                                       | Abdenour                 |                |                         |           |            | Oui   |
|                                                                                       | Anne                     |                |                         |           |            | Oui   |
|                                                                                       | Angelique                |                |                         |           |            | Oui   |
|                                                                                       | Atelier                  |                |                         |           |            | Oui   |
| Св                                                                                    | Clement                  |                |                         |           |            | Oui   |
|                                                                                       | Caroline                 |                |                         |           |            | Oui   |
|                                                                                       | Christophoe              |                |                         |           |            | Oui   |
|                                                                                       | Christel                 |                |                         |           |            | Oui   |
|                                                                                       | Clement                  |                |                         |           |            | Oui   |
|                                                                                       | cse                      |                |                         |           |            | Oui   |
|                                                                                       | David                    |                |                         |           |            | Oui   |
| 40 V lignes / page                                                                    |                          |                | De 1 à 35 sur 35 lignes |           |            |       |

Tous nos utilisateurs ont été importés avec succès !

# Félicitations ! Vous avez réussi à créer un serveur GLPI et à ajouter simplement vos utilisateurs à sa base !

# II.Aide

# A. Aide phpMyAdmin

Il peut arriver que juste au moment des tests de phpMyAdmin l'erreur "Il manque l'extension 'mysqli'. Merci de vérifier la configuration PHP. Voir la documentation pour plus de détails."

Pour régler cette erreur il faut aller dans les fichiers d'installation de php 'C:\php', chercher le fichier php.ini et l'ouvrir avec un éditeur de texte :

| 🚞 php                            | × +                  |                    |                     |         | -                     |         |
|----------------------------------|----------------------|--------------------|---------------------|---------|-----------------------|---------|
| $\leftarrow  \rightarrow  \land$ | C 🖵 > Ce PC > Window | vs (C:) > php >    |                     |         | Rechercher dans : php | ۹       |
| 🕀 Nouveau -                      | 0 6 0 0              | ↑↓ Trier ~ 🛛 🗮 Aff | icher ~ •••         |         |                       | Détails |
| 🛓 Téléchargem 🖈                  | Nom                  | Modifié le         | Туре                | Taille  |                       |         |
| 🔤 Documents 🖈                    | license.txt          | 04/06/2024 08:44   | Document texte      | 4 Ko    |                       |         |
| 🔀 Images 🔹 🖈                     | news.txt             | 04/06/2024 08:44   | Document texte      | 32 Ko   |                       |         |
| 🕑 Musique 🔹 🖈                    | nghttp2.dll          | 04/06/2024 08:44   | Extension de l'app  | 226 Ko  |                       |         |
| 🛂 Vidéos 🛛 🖈                     | 🖫 phar.phar.bat      | 04/06/2024 08:44   | Fichier de comma    | 1 Ko    |                       |         |
| www                              | pharcommand.phar     | 04/06/2024 08:44   | Fichier PHAR        | 65 Ko   |                       |         |
| sgbd                             | php.exe              | 04/06/2024 08:44   | Application         | 141 Ko  |                       |         |
| Captures d'écrar                 | php.ini              | 04/06/2024 09:42   | Fichier source INI  | 74 Ko   |                       |         |
| Windows (C:)                     | php.ini-development  | 04/06/2024 08:44   | Fichier INI-DEVEL   | 74 Ko   |                       |         |
|                                  | php.ini-production   | 04/06/2024 08:44   | Fichier INI-PRODU   | 74 Ko   |                       |         |
| 💻 Ce PC                          | 🖻 php8.dll           | 04/06/2024 08:44   | Extension de l'app  | 8847 Ko |                       |         |
| 🛬 Réseau                         | 🗋 php8embed.lib      | 04/06/2024 08:44   | Object File Library | 905 Ko  |                       |         |
| I                                | php8phpdbg.dll       | 04/06/2024 08:44   | Extension de l'app  | 239 Ko  |                       |         |
| 7 élément(s)                     |                      |                    |                     |         |                       |         |

Par la suite, il faut chercher la ligne ; extension=mysqli et enlever le ; afin

d'activer l'extension extension=mysqli

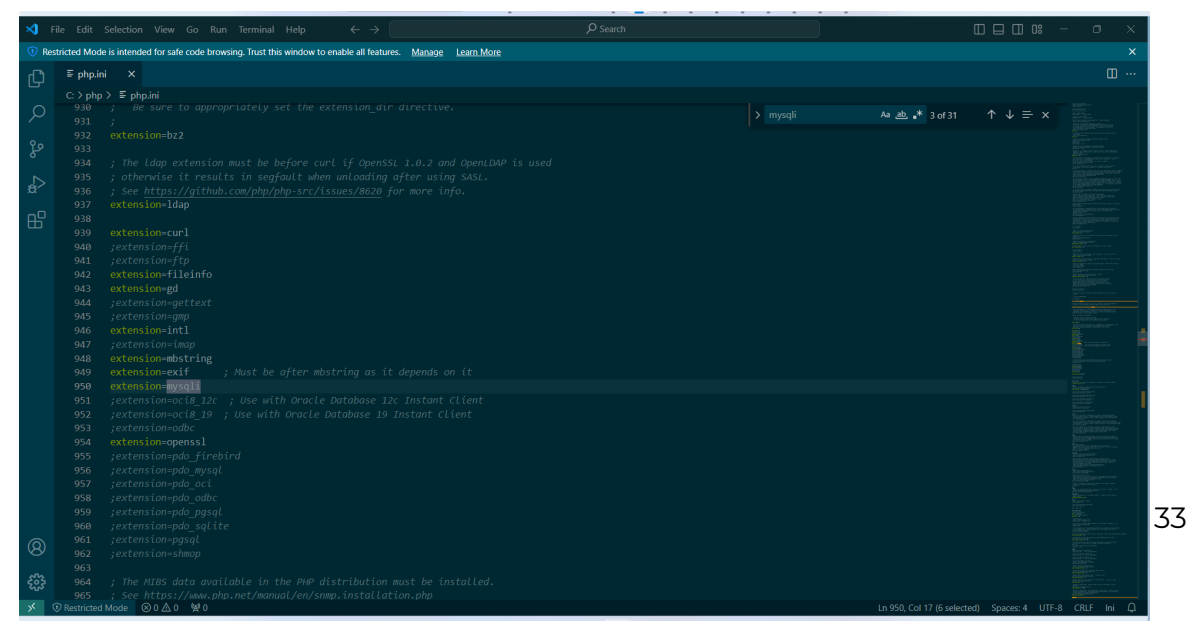

Il est aussi probable (suivant votre installation) de devoir activer ces extensions :

zend\_extension=opcache

extension=mbstring

extension=curl

extension=sodium

Si même après ces extensions actives vous rencontrez encore des problèmes, veuillez consulter la documentation et les forums de phpMyAdmin.

# B. Aide GLPI

1. A l'installation de GLPI

A l'installation de GLPI il est possible qu'il manque beaucoup d'extension, voici la liste (non exhaustive) des différentes extensions à activer dans php.ini pour le bon fonctionnement de GLPI :

**bz2, Phar, zip** : permet la prise en charge des formats de packages les plus courants sur le marketplace

exif : améliorer la sécurité sur la validation des images

Idap : permet l'utilisation de l'authentification via un serveur LDAP distant ;

openssl : active l'envoie de mail via SSL/TLS

## 2. Erreur de certificats

Il peut arriver que <u>la page GLPI Network</u> charge à l'infini ou même <u>la page</u> <u>Marketplace</u>.

Pour remédier à ce problème il y a sûrement une erreur de certificat que GLPI demande mais qu'il ne trouve pas dans votre configuration PHP.

Pour y remédier direction le site <u>https://curl.se/docs/caextract.html</u> afin de télécharger un certificat, choisissez le dernier sorti.

Après l'avoir installé, il faut aller dans votre dossier php puis dans \extras\ssl et le déposer ici

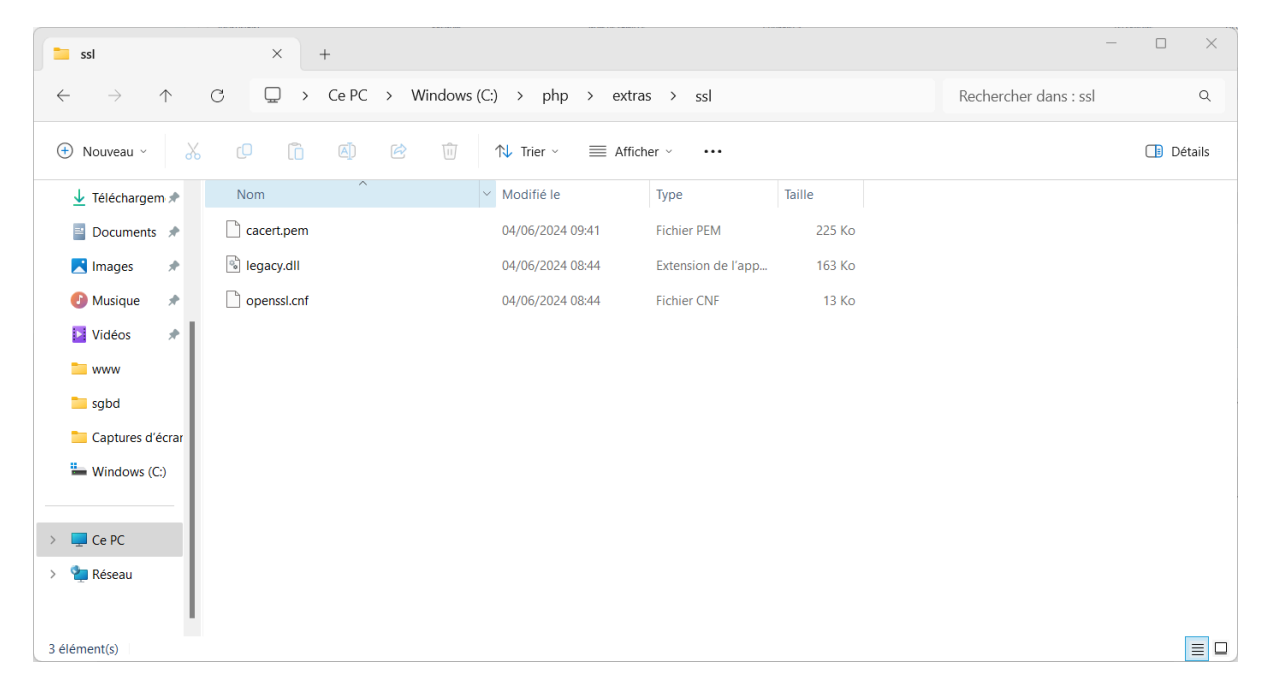

Pour que le certificat soit reconnu par PHP il faut les activer dans le dossier de conf '**php.ini**' :

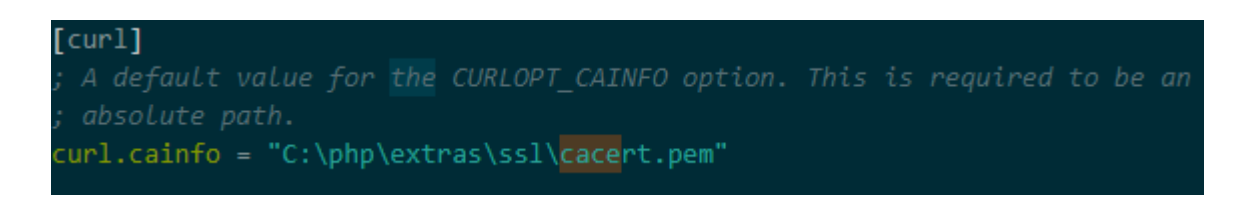

il faut enlever le ; pour activer la commande et indiquer le chemin du certificat puis enregistrer et fermer :

#### curl.cainfo = "C:\php\extras\ssl\cacert.pem"

Pour que les changement soit pris en compte, ouvrez un invite de commande et tapper cette commande :

#### >iisreset

Celle-ci va redémarrer complètement IIS ce qui va permettre d'aussi prendre en compte les nouveaux paramètres de PHP.

# Si d'autres problèmes persistent veuillez consulter le <u>forum de GLPI</u> et aller voir la <u>documentation de GLPI</u>